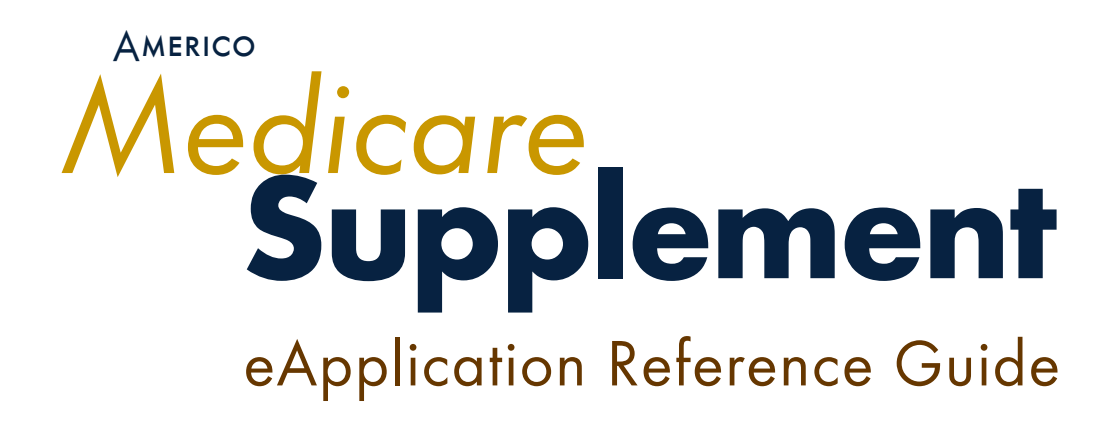

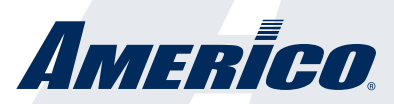

For agent use only. Not for public use. 15-138-15 (09/18)©Americo This guide provides information on how to utilize the Americo Medicare Supplement eApplication. In order to access the Agent Online Application you will need to have a valid writing number and be registered on our agent website. The online application can be used to complete forms and obtain an applicant's signature.

# TABLE OF CONTENTS

| Get a Quote and Apply                                                                                                    | How to Access                                                     | 3    |
|----------------------------------------------------------------------------------------------------|-------------------------------------------------------------------|------|
| Signing the eApplication15Continue with an eApplication in Progress.24Making Changes to an eApplication Before the User ID is Sent.25Making Changes to an eApplication After the User ID has Been Sent.25Re-send Email.25Email Signing - Applicant's View and Screens.28Activating a Policy.31 | Get a Quote and Apply                                             | 8    |
| Continue with an eApplication in Progress.24Making Changes to an eApplication Before the User ID is Sent.25Making Changes to an eApplication After the User ID has Been Sent.25Re-send Email.25Email Signing - Applicant's View and Screens.28Activating a Policy.31                           | Signing the eApplication                                          | 15   |
| Making Changes to an eApplication Before the User ID is Sent                                                                                                    | Continue with an eApplication in Progress                         | 24   |
| Making Changes to an eApplication After the User ID has Been Sent                                                                                                    | Making Changes to an eApplication Before the User ID is Sent      | 25   |
| Re-send Email                                                                                                    | Making Changes to an eApplication After the User ID has Been Sent | 25   |
| Email Signing - Applicant's View and Screens                                                                                                    | Re-send Email                                                     | 25   |
| Activating a Policy                                                                                                    | Email Signing - Applicant's View and Screens                      | 28   |
|                                                                                                    | Activating a Policy                                               | . 31 |

## HELPFUL HINTS

- If signing electronically, a valid email address is required.
- If you or your client have not received an email, check the junk/SPAM folder.
- Get help. If you have questions while filling out the application, contact Americo Agent Services at 800.231.0801 or agent.services@americo.com.

## REQUIREMENTS TO COMPLETE AN EAPPLICATION

- Internet connection
- · Applicant's Social Security Number
- Applicant's Medicare Number
- Applicant's banking information, if paying via EFT

## CONTACT PHONE NUMBERS:

Americo Agent Services, Agent Licensing & Supplies: 800.231.0801 Claims, Underwriting, Customer Service, & Commissions: 877.212.2346

## MAILING ADDRESS:

Mail any documents or premium checks to the address below:

Americo PO BOX 10812 Clearwater, FL 33757-8812

## How to Access

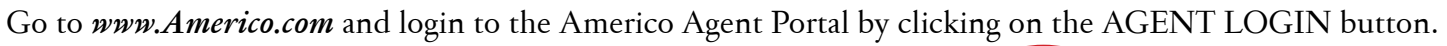

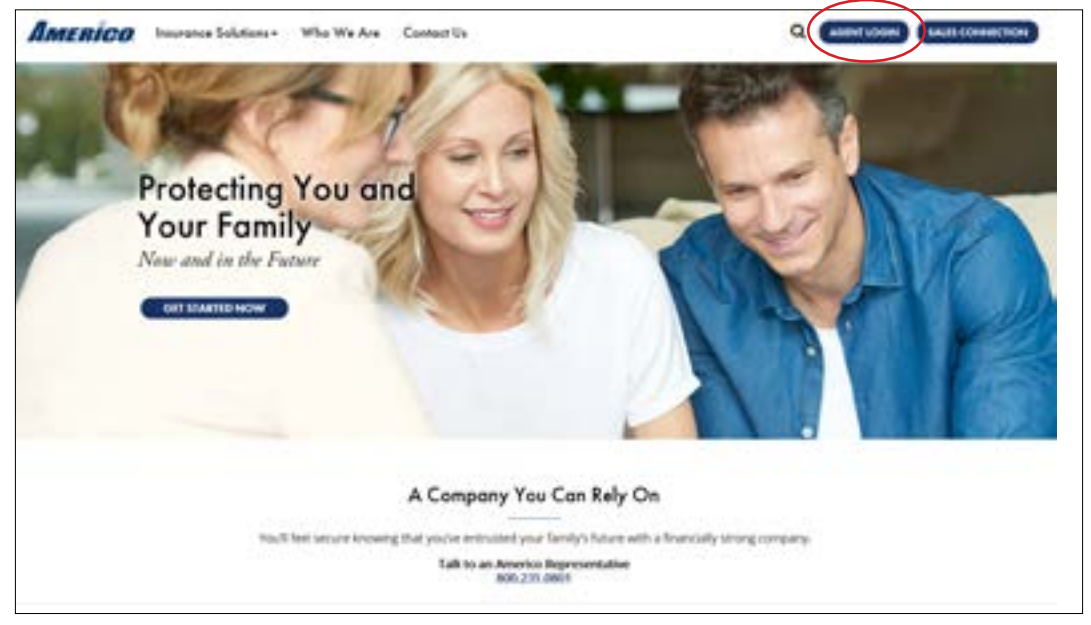

Login using your Username and Password.

|                          | Parcent                                                          | C                                                                                  |                                                                                   | Sign In                                                                           |                                                                                           |                                                                   |                        |               |
|--------------------------|------------------------------------------------------------------|------------------------------------------------------------------------------------|-----------------------------------------------------------------------------------|-----------------------------------------------------------------------------------|-------------------------------------------------------------------------------------------|-------------------------------------------------------------------|------------------------|---------------|
| f you<br>bed at<br>Unart | Forg<br>i are an Anen-<br>in account for<br>You<br>reams and Por | pot Bly Lines<br>on Agent and<br>Sales Connec<br>will use the an<br>amount will be | name (and a<br>result for the<br>chart, you d<br>arrise (derived<br>different for | Forget M)<br>alle al Agert I<br>to not need to o<br>one and Pass<br>on the oforma | Password<br>Login <u>Datata N</u><br>create another a<br>cont for both<br>date used to by | i <del>ne Account</del><br>eccount for the A<br>p into Agent Cuti | lwo Agent Portal.<br>K |               |
| t you<br>led at<br>Usan  | art an Anen<br>in account for<br>Yhy<br>tsama ant Po             | co Agent and<br>Sales Correct<br>off use the as<br>count of the                    | need to pre<br>clian, you d<br>arme (paint)<br>different fr                       | alle all Agent for<br>to not need to a<br>one and Place<br>on the informa-        | Login, <u>Disata A</u><br>create another a<br>word for both<br>door used to by            | ins Account<br>account for the A<br>g into Againt Cat             | lay A                  | lpent Portal. |

If you have not set up an agent account to access the Agent Portal, you will need to create an account. To create an account you will need the following:

- · Exact full name on your Agent license
- · Last four digits of your Social Security Number
- Americo Agent ID Number
- Valid email address

Click on 'Create New Account' to get started.

|           | Type your Username and packword Username Pesseord                                                                                                    |
|-----------|----------------------------------------------------------------------------------------------------|
|           | Sign in                                                                                                    |
|           | Forgot My Username   Forgot My Pasaword Fysu are an America Agent and read to create an Agent Loge Control free Account                                                                                                    |
| it you've | already created an account for Sales Connection, you do not need to check and the account for the New Agent Portal.<br>You will use the same Username and Paceword for both.<br>Your Username and Pacaeoid will be different from the information used to kig into Agent Carle. |
|           |                                                                                                    |
|           |                                                                                                    |

Complete all fields marked with \*. Your name must match the name on your Agent License. You must be appointed with Americo to register. You can only register once.

| *First Name                   | *LastName                      | / |
|-------------------------------|--------------------------------|---|
| *Email.                       | 1                              | 1 |
| N satE() ID diata of your     | Secol Security Number / Tuy Dr |   |
| - Land Corr of provide strate |                                |   |
| WCI trispA conternA®          |                                |   |
|                               |                                |   |

Create a Username and Password you will remember.

| PSecon create a Lowna    | ne and paraword;                                                                             |
|--------------------------|----------------------------------------------------------------------------------------------|
| *Usename                 |                                                                                              |
| Re-enter Usemane:        |                                                                                              |
| Password.                |                                                                                              |
| Bile-enter Pasaword      |                                                                                              |
| BEPTB<br>*Captoria Value | XWE                                                                                          |
| · Moname / Pas           | asword Regularments,                                                                         |
| · Contains no spa        | 201                                                                                          |
| · Usemente canno         | r contain special characters ((),#,\$, etc) / Passwords can contain special characters.      |
| · Cannot be an en        | and sets the                                                                                 |
| - Usemame canno          | I be your Agent Number                                                                       |
| · Password must a        | sortain at least one each of an upper case alpha character, a lower case alpha character and |

Select security questions and type in the answers to these questions. These questions and answers are used to verify your identity in order to recover your Username or Password.

Note: Answers are case sensitive.

| You are now registered to         | use the Americo Agent stell                                                                                                    |                                                                                                    |                  |                |
|-----------------------------------|----------------------------------------------------------------------------------------------------|----------------------------------------------------------------------------------------------------|------------------|----------------|
| In order to complete the r        | registration process you need to answ                                                                                                    | er porte security q                                                                                                    | restors to be us | se in case you |
| For security and automa           | cation purposes, presse choose 5 cm                                                                                                    | ilenge guestions fr                                                                                                    | on the selection | s below and    |
| provide your answers.             |                                                                                                    |                                                                                                    |                  |                |
|                                   |                                                                                                    |                                                                                                    |                  |                |
| Cuestro 1                         | What is used involve restaurant?                                                                                                    | 10                                                                                                    |                  |                |
|                                   | Constant of the second second s                                                                                                    | -                                                                                                    |                  |                |
| Arever.                           | £                                                                                                    |                                                                                                    |                  |                |
| Education 2                       | (main a second second second                                                                                                    | 12                                                                                                    |                  |                |
| General 2                         | FRAME IN ADDR. ADDR. P. ANDREW LINEAR 1                                                                                                    |                                                                                                    |                  |                |
| Arawat                            |                                                                                                    |                                                                                                    |                  |                |
| Constant 2                        | The state in the second second                                                                                                    | 12                                                                                                    |                  |                |
| and a second a                    | Tartes & your sprute court                                                                                                    | -                                                                                                    |                  |                |
| Answer                            |                                                                                                    | - 17                                                                                                    |                  |                |
| *Overskon d                       | Tablet is used first order carses?                                                                                                    | 110                                                                                                    |                  |                |
|                                   | Lease a box, us because .                                                                                                    | and the second second se |                  |                |
| Arawar                            | 1                                                                                                    |                                                                                                    |                  |                |
| 120000                            | Titled in source investment in som?                                                                                                    | 12                                                                                                    |                  |                |
| <ul> <li>Oscillation R</li> </ul> | The second second |                                                                                                    |                  |                |

Once your have completed the registration process, click 'FINISH' to return to the login page. Enter your Username and Password to continue to the Agent Portal.

\*\*Please allow 2 hours before logging in for the first time while the system personalizes your account.

| Welcom<br>You are now | e to Americo<br>successfully registered to access America com                                      |
|-----------------------|----------------------------------------------------------------------------------------------------|
| An email wil          | the sent to the email account you entered at the time of registration confirming your registration |
|                       |                                                                                                    |
|                       |                                                                                                    |
|                       |                                                                                                    |

If you have trouble logging in or need assistance; pleace contact Americo Agent Services at 800.231.0801 or agent.services@americo.com.

Once on the Americo Agent Portal Home Page, click on the 'Medicare Supplement Portal' link on the right side of the page.

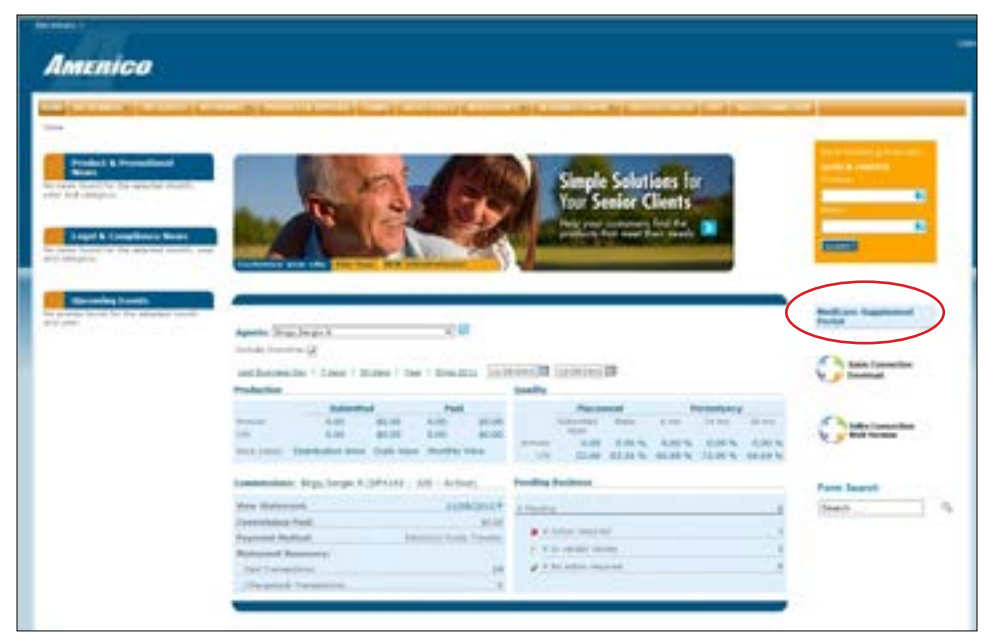

The eApplication can be accessed in two places on the Home Page. Click on 'Online App' to begin.

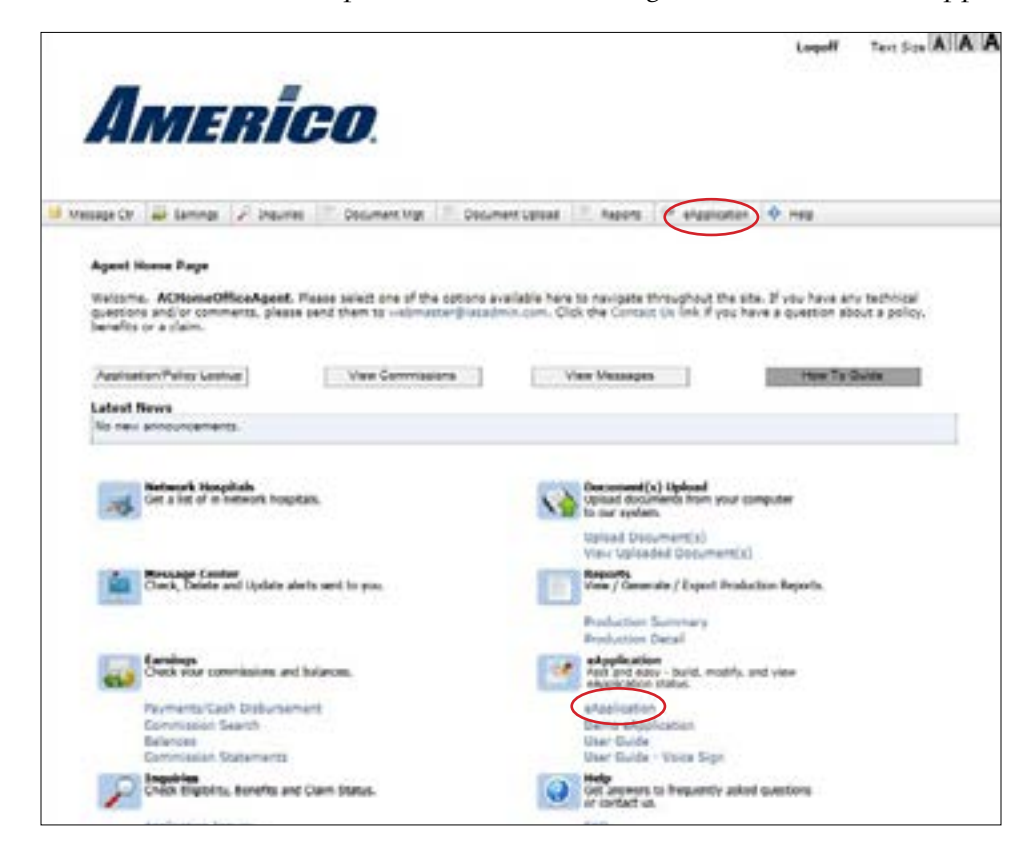

There are three options available: New Quote and Start a New Application, Search Applications, and Continue an Application.

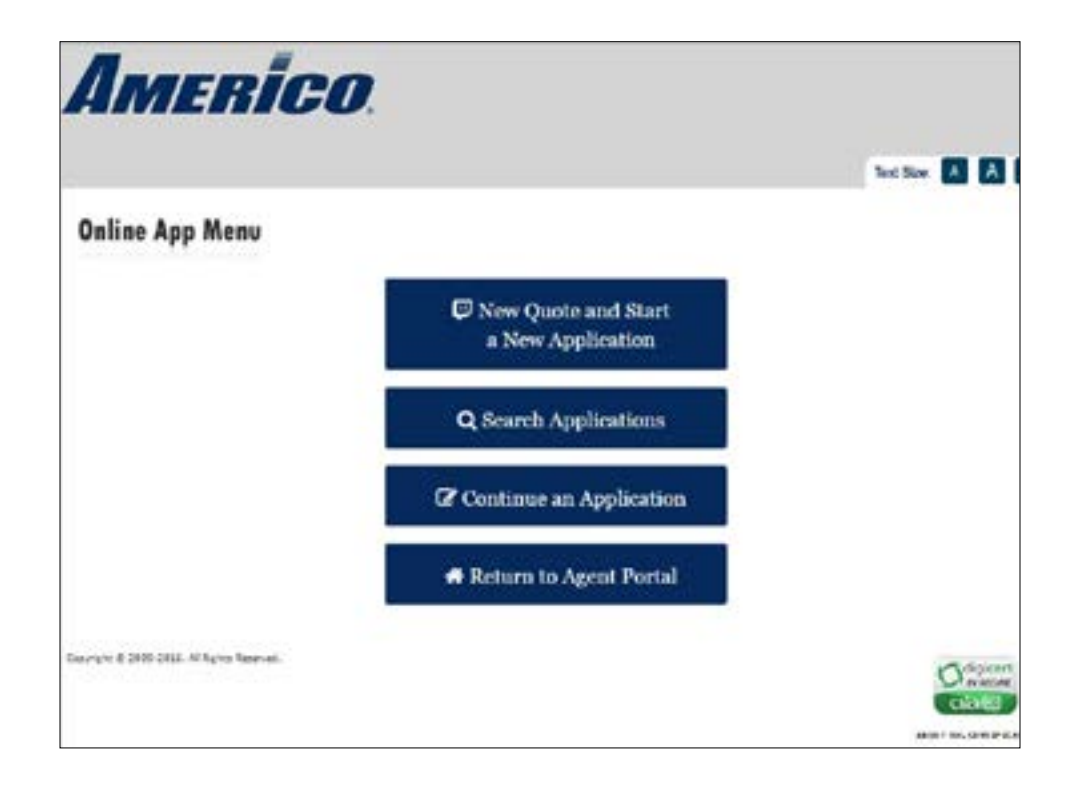

## New QUOTE AND START A NEW APPLICATION

In order to receive a quote, simply enter the effective date of coverage, Part B date, Date of Birth, tobacco usage, gender and residence zip code. You may need additional parameters depending upon rating and underwriting guidelines. Click the "Get Quote" button.

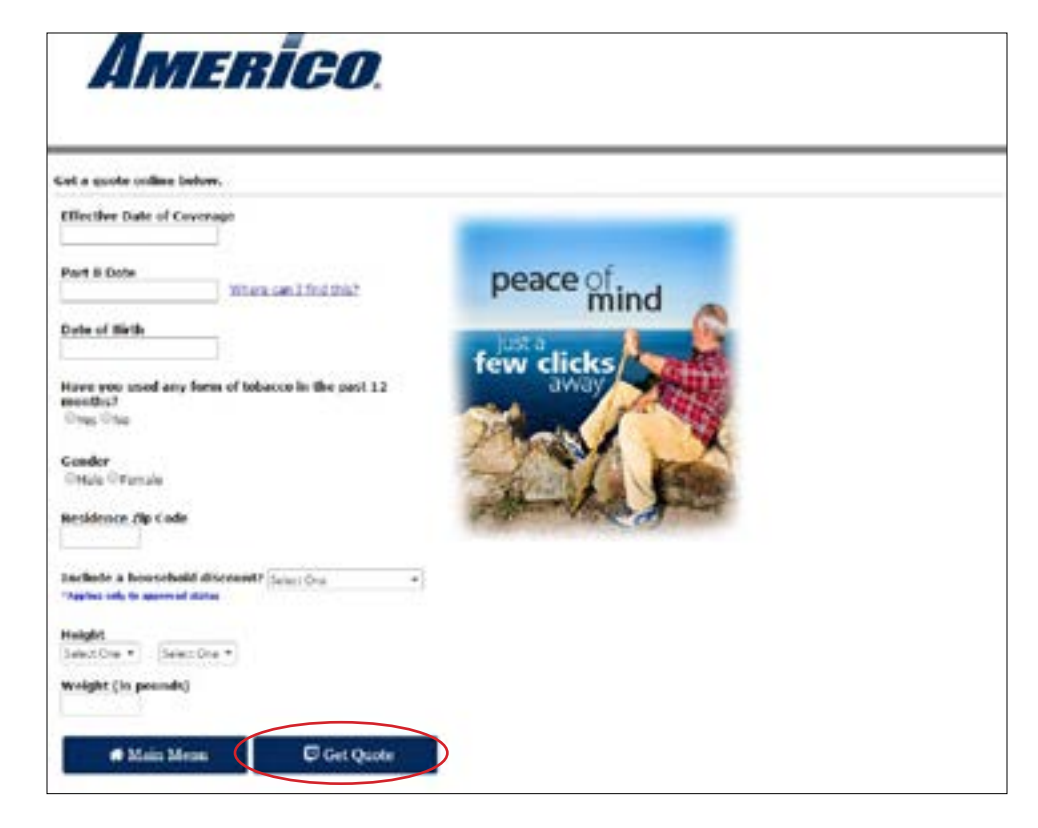

The Online Application program will return all available plans in the applicant's resident state.

| tend to                                                                                                    | Piez A                                                                                   | Hen C                                                                                          | Plan 0                                                                     | Plan F                                                                | Han C              | Plan N                                                  | Plan E HD                   |
|----------------------------------------------------------------------------------------------------|------------------------------------------------------------------------------------------|------------------------------------------------------------------------------------------------|----------------------------------------------------------------------------|-----------------------------------------------------------------------|--------------------|---------------------------------------------------------|-----------------------------|
| Honthly Premium                                                                                                    | \$109.70                                                                                 | \$124.65                                                                                       | \$95.01                                                                    | \$119.60                                                              | \$94.15            | \$80.50                                                 | \$36.82                     |
| Annual Premium                                                                                                    | \$1,316.38                                                                               | \$1,495.85                                                                                     | \$1,140.15                                                                 | \$1,436.32                                                            | \$1,129.90         | \$967.13                                                | \$441.07                    |
| Click button to apply 🌫                                                                                                    | Apply New                                                                                | App line                                                                                       | Augy Term                                                                  | Apply Now                                                             | A gaty how         | Appy New                                                | Appy New                    |
| lasic Benefit                                                                                                    |                                                                                          | 1                                                                                              |                                                                            | 4                                                                     | 4                  |                                                         | *                           |
| lasic Benefit With Coper                                                                                                    |                                                                                          |                                                                                                |                                                                            |                                                                       |                    | 4                                                       |                             |
| art A Deductible                                                                                                    |                                                                                          | 1                                                                                              | +                                                                          |                                                                       | -                  | ~                                                       | 4                           |
| art 8 Deductible                                                                                                    |                                                                                          | 1                                                                                              |                                                                            | 1                                                                     |                    |                                                         | 1                           |
| art.B.Corner                                                                                                    |                                                                                          |                                                                                                |                                                                            | 1                                                                     | 1                  |                                                         | 1                           |
| Alled Marsing Facility<br>consurance                                                                                                    |                                                                                          | 1                                                                                              |                                                                            |                                                                       |                    |                                                         | 2                           |
| interiors Travel Emergency                                                                                                    |                                                                                          |                                                                                                | 1                                                                          | 1                                                                     |                    | 9                                                       | 1                           |
| liah.Deductible                                                                                                    |                                                                                          |                                                                                                |                                                                            |                                                                       |                    |                                                         | 1                           |
| e rates quoted are beaut on the lot<br>range dates and other fedors. In 1<br>2 MG NG NG NN NG PA TR VA<br>his is a high-deductible plan. This s<br>man Services before any benefits a | har dijan ofte presi<br>har dijan ofte materia<br>nagad yne materia<br>na payddia dae yn | ind assuming the<br>only non-tablecon<br>for Medicane-co-<br>tur policy or cert<br>Multim Like | et your application<br>remain apply durin<br>verted costs up to<br>dicate. | n is signed and d<br>ng open exhibits<br>the deductible a<br>set Over | ered today, fatter | are subject to a<br>discus periodat<br>f by the Departs | hange based<br>34. EL XX, D |

The red text is a display of the information that was entered on the previous screen, which the program used to determine the rates being quoted.

You can choose the "Apply Now" button under the appropriate plan if you want to begin the application process. If not, the "Back to Online App Menu" and "Start Over or Get a New Quote" buttons are available.

Please keep in mind that if the applicant is applying as Guaranteed Issue all plans may not be available. The Online Application will determine which plans are available based on the Guaranteed Issue scenario that applies for the applicant's residence state.

This is the first page to begin entering an online application. All information captured to obtain a quote is carried over.

|                                                                                                    |                          |                            |               |           |               |              | Tet Size |      |
|----------------------------------------------------------------------------------------------------|--------------------------|----------------------------|---------------|-----------|---------------|--------------|----------|------|
|                                                                                                    |                          |                            | 1             | Report    | Apply         | Renew .      | Tige .   | Test |
|                                                                                                    |                          |                            |               | 0         | We Protect of | out Printers | 212-2346 |      |
| Applicant's Infor                                                                                                    | mation                   |                            |               |           |               |              |          |      |
|                                                                                                    |                          |                            |               |           |               |              |          |      |
| "A present of the section of an it                                                                                                    | appears on Mariners Card |                            |               |           |               |              |          |      |
| first Name                                                                                                    |                          | 1144                       | le tellisit   | Last Name | ÷.            |              | 1        |      |
| Talaphane Numbers                                                                                                    |                          |                            |               |           |               |              |          |      |
|                                                                                                    | and the last strength    | _                          |               |           |               |              |          |      |
| Euta of Birth:                                                                                                    | 32/12/1936               |                            |               |           |               |              |          |      |
| Eula of Birth:<br>"Without some supplement's end                                                                                                    | 12/12/1996               | -                          |               |           |               |              |          |      |
| Euto of Rich:<br>"Without one suplements on<br>Dealt Address:                                                                                             | 12/12/1936               | -                          |               |           |               |              |          |      |
| Eula of Kirth:<br>* Mitheritana appleaseth on<br>(Maill Address:<br>* The following references to                                                         | 12/12/1994               | a Address                  |               |           |               |              |          |      |
| Euto of Hirds:<br>"Webserfamm spylenet"s on<br>DMUR Address:<br>"His following references to<br>Address 1;                                                | 12/12/1994               | af be beend                |               |           |               |              |          |      |
| Eutra of Kirth:<br><sup>1</sup> Without some spytholith and<br>Entail Address:<br><sup>1</sup> This following reflected to it<br>Address 1:<br>Address 2: | 12/12/1996               | if he have                 |               |           |               |              |          |      |
| Eutra of Rich:<br>*Withort som replaced to on<br>Ensill Address<br>* the following references to<br>Address 1:<br>Address 2:<br>(Re):                     | 12/12/14/96              | 8 ha barba<br>9 hili barba | Bates General | -         |               |              |          |      |

The Applicant's name should be entered as it appears on the Medicare card.

If the applicant is a Jr. or Sr. on his Medicare card please be sure to enter the suffix following the last name. Please do not include apostrophes, even if it is shown on the Medicare card. For example, a last name of O'Brien should be entered as Obrien.

| MEDICARE HEALTH INSURANCE                                   | MEDICARE () HEALTH INSURAN                                                                                                    |
|-------------------------------------------------------------|----------------------------------------------------------------------------------------------------|
| JOHN L SMITH                                                | 1-800-MEDICARE (1-800-633-4227)<br>NAME OF BENEROAW<br>JANE DOE<br>MIDNE DOE<br>MIDNE |
| HOSPITAL (PART A) 03-01-2016<br>MEDICAL (PART B) 03-01-2016 | HOSPITAL (PART A) 07-01-1986<br>MEDICAL (PART B) 07-01-1986                                                                                                    |

We accept both - if an applicant bas an old Medicare # and or if they bave a new Medicare #. Dashes are not required to be entered. <u>The email address entered on this screen must be the applicant's email address.</u> This email address will be used in the insured's profile if approved for coverage and also used to correspond with the applicant about the status of their application while it is being underwritten. YOU SHOULD NOT ENTER YOUR OWN EMAIL ADDRESS HERE.

Once all information is entered, select the "Continue" button.

| and and               | and the second second second second second second second second second second second second second second second                                                                                                    |
|-----------------------|----------------------------------------------------------------------------------------------------|
|                       | Application Dilvy II, Program                                                                                                    |
|                       | APPLICANT'S NAME JULE CUENT                                                                                                    |
| -                     | Agen's Number (1000MERCOM) Presson 1.28124 (Finder Date 16/01/2018) Name Plan (25/05/02.0<br>91                                                                                                    |
| ne hormen<br>a hormen | Are provinceed for Weshoul Assessment Results for state. Material program VICE 12 APV,CAXT if provid partmapping<br>it as "Specific Source Program" and learn not and your "Share of the Cast", phase assess to be the specific as<br>9 Yes<br>19 In the Cast' of the Cast", phase allower the too the specific Source Assessment to be the specific as Mathematications<br>21 Yes had come age Train my Network Provident the too the specific Source Assessment and the Cast", phase as off research to be specific as Mathematications<br>22 Are too too the specific Assessment and the too the specific Assessment and the cast of the specific Assessment and the too the specific Assessment and the too the specific Assessment and the specific Assessment and the |
|                       | Do not have earlier the back to bageline of units or earlier in least 1                                                                                                    |
|                       |                                                                                                    |
|                       | Alter I Mar Mar. 2000 Martinet - 1800 March 1 - 2010 - 2010 - 201          |
|                       | A Dare & Mare Mare<br>A Dare & Mare Mare<br>Medication Entry in Progress                                                                                                    |
|                       | A face & March & Annual March & Annual March & Annu          |
|                       | Image: State of the state     Image: State of the state of the state o                                    |
|                       |                                                                                                    |
|                       |                                                                                                    |

The Online application has points of validation built into several areas. For example, on a standard underwritten application, the program will not allow an effective date to be more than 60 days (90 days for AEP beginning October 1) from the date the application is being completed. The Online application has the ability to determine if the applicant is Open Enrollment based on the Medicare Part B date and/or the date of birth.

Not all screens will be displayed for every applicant. Some screens are displayed based on how the agent has answered a previous question. For example, on the previous screen, the question "Do you qualify for Guaranteed Issue?" was answered "I am not sure". As a result the screen on the next page is displayed reflecting all of the Guaranteed Issue situations for this particular state. The proper GI scenario should be chosen based on how the applicant is qualifying for Guaranteed Issue. Selecting the correct scenario is important, as in several scenarios it will limit the plans that are available to the applicant. If the applicant does not qualify for GI, the option "None of the above apply" should be selected to continue on as a standard underwritten application.

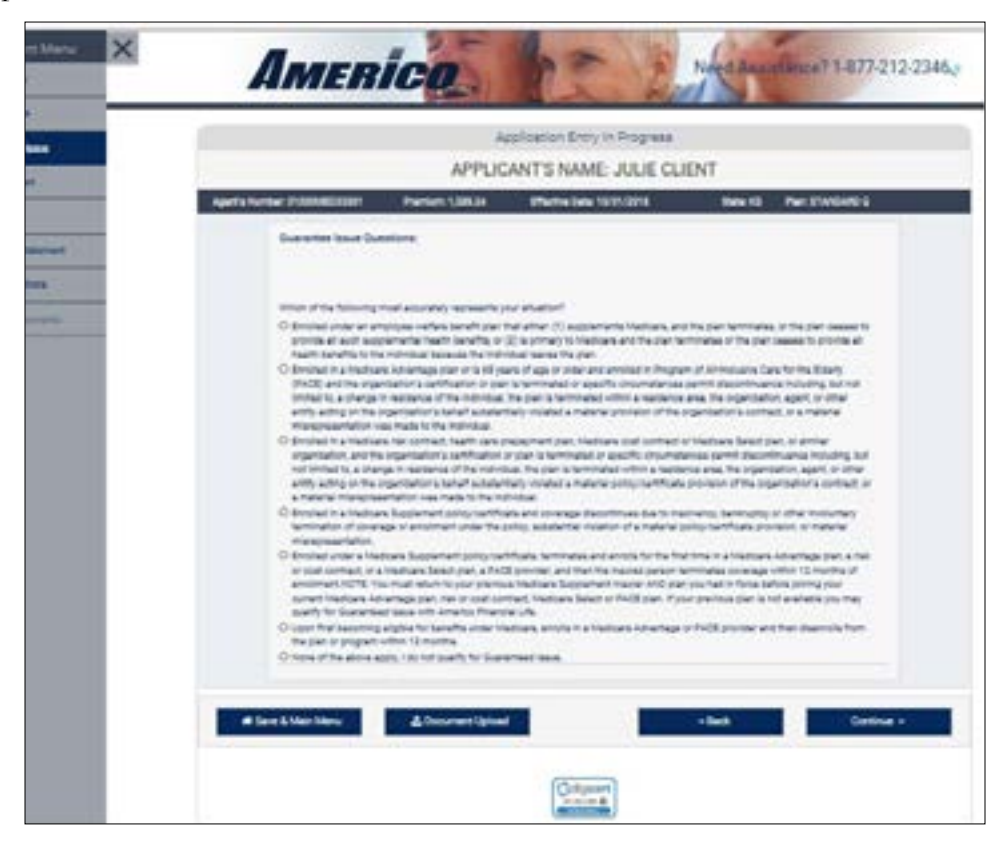

Select the situation based on the option that was entered on the previous screen.

Any supporting documents can be uploaded and supported with the eApplication.

| io ties                                         |                                                                     |
|-------------------------------------------------|---------------------------------------------------------------------|
| Allowed file size 5M     Allowed file types (*  | 8<br>gog * joeg * benp, * pdf, * gif, * als, * also, * doc, * docs) |
| Attach Documenta                                |                                                                     |
| Sick Attach Documents to<br>locuments.          | find the document(s) you want to upload, then click Save            |
| Nease Note: You can uplo<br>popers to add more. | ad multiple documents from the same folder or repeat the            |

Please keep in mind that in some states not all plans are offered to underage applicants or for applicants applying as Guaranteed Issue. The online application has logic in place to only display the plans that are available to the applicant based on state regulations.

The health questions will be displayed next.

If the applicant answers YES to one or more of these questions, the applicant will not be eligible for coverage.

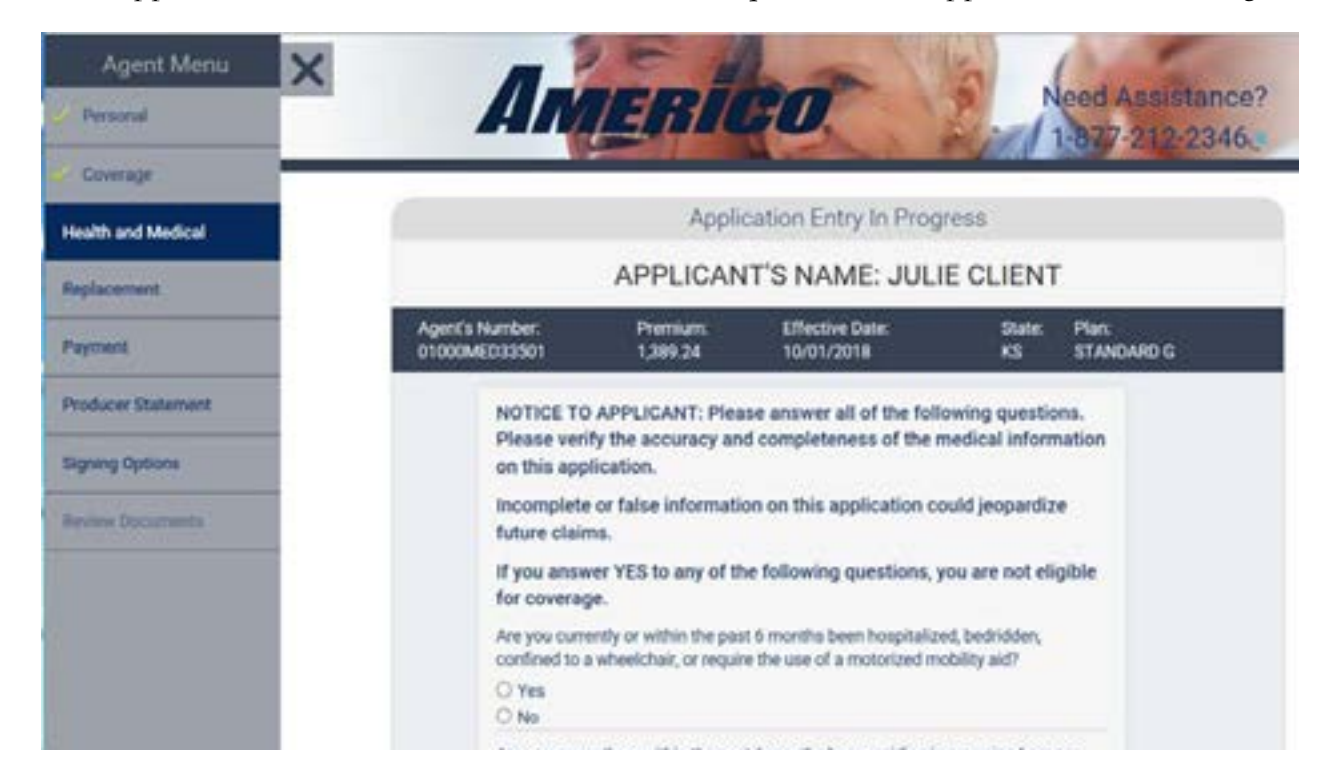

The online application has logic in place to display only the acceptable reason for replacement based on the plan being replaced and the plan applied for with Americo. The "Other" option will always be available for you and the applicant to supply an alternate explanation for the replacement.

For applications written in the states of Illinois and Kentucky, the online application will pre-fill the amounts on either the Illinois Policy Checklist or Kentucky Comparison Statements if the applicant is replacing a Medicare Supplement plan. You can keep these pre-filled values or modify them.

The online application does not have the ability to pre-fill any values when the applicant is replacing pre-standardized plan, a Medicare Advantage plan or group coverage. It is your responsibility to find out how these plans pay and indicate the values in the appropriate boxes. We will not accept answers such as "Medicare Advantage", "Group" or "O" in every field on these forms. If a form is submitted this way, you will be asked to correct it. If the problem persists, you may lose your Online application privileges.

Provide answer to the Household Discount question to determine if the applicant is eligible for the Household Discount (if available in their state). If the applicant answers "NO", click 'Continue' to proceed with the application.

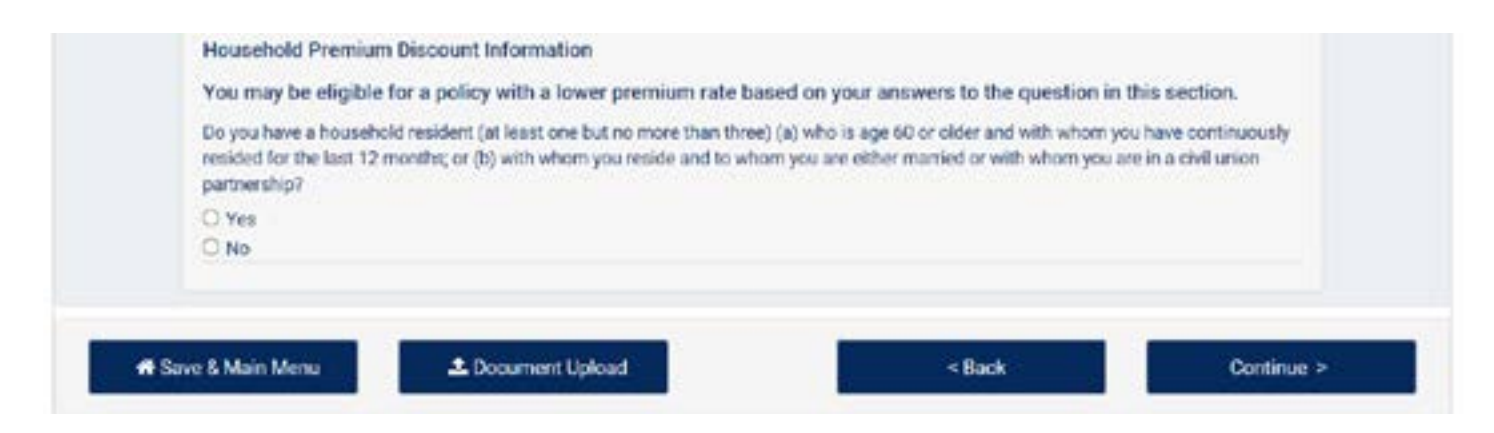

The online application will allow an applicant to pay by Monthly Bank Draft or Annual Direct Bill.

| Contraction of the local division of the local division of the loc |                                                                                                    | Application Birry of Program                                                                                                    |  |  |  |
|----------------------------------------------------------------------------------------------------|----------------------------------------------------------------------------------------------------|----------------------------------------------------------------------------------------------------|--|--|--|
|                                                                                                    | APPLICANTS NAME, JULIE CLIMIT                                                                                                    |                                                                                                    |  |  |  |
| CONTRACTOR OF CONTRACTOR OF CO | And a former of the second second sec | Package Strifts Inc. Package Inc. Package                                                                                           |  |  |  |
| a second                                                                                                    | Procession in the second second second second                                                                                                    | SECOND MAIN CARENTAL                                                                                                    |  |  |  |
| Avenue Transmit                                                                                                    | Reporter Process                                                                                                    |                                                                                                    |  |  |  |
| August and a                                                                                                    | CONTRACTOR AND A CONTRACTOR AND A C      | Buck Dark Timins D. Salting                                                                                                    |  |  |  |
| And Income .                                                                                                    | hanakisha                                                                                                    | Bank Draft Linning Definitions                                                                                                    |  |  |  |
| 2                                                                                                    | Reprint Statel Programmers and an excession input state sets and and     To make programmers and an article in an excession in the sets                                                                                                    | Issue date                                                                                                    |  |  |  |
|                                                                                                    | where the first and the second second first second after a second                                                                                                    | We will draft your initial premium on the date you are approved.                                                                    |  |  |  |
|                                                                                                    | 1 market<br>1 market                                                                                                    | <ul> <li>If your application is approved on a weekend or holiday, the draft will occur on the following<br/>bouness day.</li> </ul> |  |  |  |
|                                                                                                    | Advancement of the second films approximation and the                                                                                                    |                                                                                                    |  |  |  |
|                                                                                                    | - Constrained                                                                                                    | *For example, if you select draft on issue date and you are approved today, we will draft your                                      |  |  |  |
|                                                                                                    | Contractions, Contract                                                                                                    | premium today. If today is Saturday then we will draft on the following Monday                                                      |  |  |  |
|                                                                                                    | Transfer Charles And Annual Annual                                                                                                    | - 이렇게 있는 것은 것은 이번 이가 것을 알려야 한다. 이가 것은 것은 것을 가지 않는 것을 가지?                                                                            |  |  |  |
|                                                                                                    |                                                                                                    | Effective date                                                                                                    |  |  |  |
|                                                                                                    | Name of the Address of the Address o |                                                                                                    |  |  |  |
|                                                                                                    | Tarte + Append                                                                                                    | We will draft your initial premium on the draft day selected in the month your policy becomes<br>effective.                         |  |  |  |
| and the second second se                                                                                                    | And in the Party of Social Processing                                                                                                    |                                                                                                    |  |  |  |
|                                                                                                    |                                                                                                    | <ul> <li>If your draft day is on a weekend or holiday the draft will occur on the following business dates</li> </ul>               |  |  |  |
|                                                                                                    | Annual Princip Section                                                                                                    |                                                                                                    |  |  |  |
|                                                                                                    |                                                                                                    | *For example, if you select draft on effective date and you are approved with an effective date of th                               |  |  |  |
|                                                                                                    | Analysis .                                                                                                    | 5th of the month and selected the 5th of the month as a draft day, we will draft your premium on th                                 |  |  |  |
| 1                                                                                                    | C Tanna                                                                                                    | 8th. If the 8th is on a Saturday then we will draft on Monday the 10th.                                                             |  |  |  |
| C.                                                                                                    | Anty functions (Secondaries                                                                                                    |                                                                                                    |  |  |  |
| 1                                                                                                    |                                                                                                    |                                                                                                    |  |  |  |
|                                                                                                    | Interfactor and Andrea                                                                                                    |                                                                                                    |  |  |  |
|                                                                                                    |                                                                                                    |                                                                                                    |  |  |  |
|                                                                                                    | and a suffering large or the latest                                                                                                    |                                                                                                    |  |  |  |
|                                                                                                    | 2 m                                                                                                    |                                                                                                    |  |  |  |
|                                                                                                    |                                                                                                    |                                                                                                    |  |  |  |

If an applicant is paying by monthly bank draft, either via checking or saving account, the agent will need to specify a payment preference for both the initial and subsequent payments.

The available draft dates can coincide with Social Security Income bank deposit dates or the option is available to draft a specific day of the month from 1 to 28 (29, 30, or 31st are not available).

If annual direct bill option is chosen, the applicant will be asked to mail in the premium payment. A policy will not be made available to the applicant until the premium is received in our office.

The Online application will prompt for the banking information.

If any of the fields are left incomplete or the applicant is not an authorized signer on the bank account, the program will prompt the agent and applicant that the bank authorization form will need to be printed, signed, faxed or mailed to our office. The applicant will be allowed to e-sign their application (if they so choose), but the bank authorization form will require a wet signature.

Next you will be asked to fill in the Producer Statement. All questions are required to be completed in order to continue. Add any Replacement Information if applicable.

| Agent Morea       | AMERICO. Need Assistance? 1-877-212-2346.                                                                                                    |
|-------------------|----------------------------------------------------------------------------------------------------|
| Comp              |                                                                                                    |
| · belowed         | Application Entry In Progress                                                                                                    |
| ( Taprace         | APPLICANT'S NAME: JULIE S. CLIENT                                                                                                    |
| Producer Datament | Agen's Number EXCOMPRESSION Premater LATCAR Effective Date NERVOTAR Baller MO Plan ETANDARD D                                                                                                    |
| Superg Spring     | Producer Split (Cyclored) On pro-viet to split the commuter of this application One Ne Ne                                                                                                    |
|                   | Producer Statement - All questions must be answered.<br>Dit yes must with the Applicant or param?<br>Vite<br>Ne                                                                                                    |
|                   | The processman from Application over the phone I                                                                                                    |
|                   | State for same and windowskip of any other present above this Apple pince and biology.<br>Name                                                                                                    |
|                   | Referencing to Applicant                                                                                                    |
|                   | Did you when the Application for conscious and any containent?                                                                                                    |
|                   | Out the Application to Supplication for survivities and any presented<br>9 Min<br>10 Min<br>10 Min |

## SIGNING THE EAPPLICATION

You will need to select how the applicant intends to sign his/her forms.

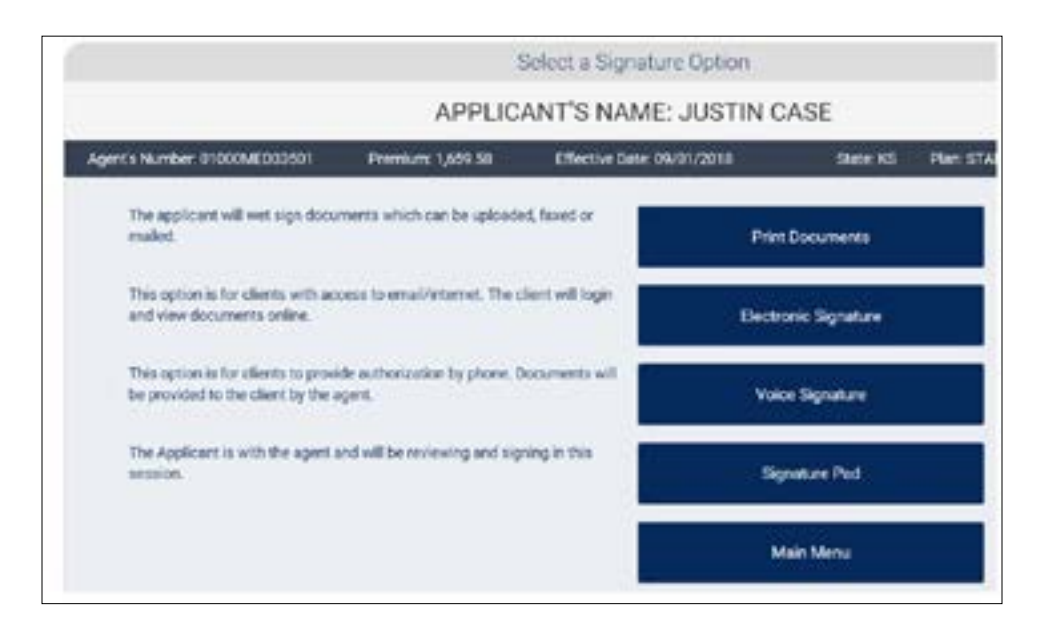

There are four options available for signing the application. For an Instant Decision use Electronic, Voice, or Signature options.

- Print Documents Print the documents and sign with a wet signature
- Electronic Signature If the applicant has Internet, an email address and has access to a computer, you can offer the option to sign electronically. The client will login and view documents online.
- Voice Signature (not available in FL) This option is for clients to provide authorization by phone. Any required documents will be provided to the client by the agent.
- **Signature Pad** The applicant is face-to-face with you and available to review and sign. Applicant must sign the required document(s) using your touch screen device.

**NOTE:** If the applicant chooses to use voice signature or electronically sign the application and any other required forms, then the applicant will have the choice of receiving electronic delivery of a policy or the company can mail a paper policy. It is important to remind the applicant that any communication from Americo related to the status of his/her application may take place through email. All emails sent by the company are HIPAA compliant and contain no protected health information.

If the applicant chooses to wet-sign the application and any other required forms, you will need to print all required documents and mail or deliver them to the applicant for signature. The documents signed by both agent and applicant can be uploaded, faxed or mailed in for processing. If approved for coverage, the applicant will receive a paper policy. Electronic policies are not an option for policy delivery if the applicant submits their application with a wet signature or if there is an Amendment is required.

\*\*Wet signatures are required for Disability, Guaranteed Issue, and Missouri Anniversary Replacement business.

#### **Printed Documents**

If the applicant wants to provide a wet-signature, you will be presented with all of the required forms to print, sign and mail. Signed forms should be mailed to:

PO BOX 10812 Clearwater, FL 33757-8812

#### **Electronic Signature**

Before you will be able to create a User ID for the applicant, the "I attest that I am the agent of record" box must be checked. After checking this box, the email address, User ID and Policy Delivery options will be made available.

The Online application will prefill the email address field and the User ID with the applicant's email address that was entered earlier. You do have the option to change the User ID to something other than the applicant's email address. Once the email address, User ID field and policy delivery option are confirmed, click the "Send User ID via Email" button. This will send the applicant an email that contains a link to enable him/her to go to the login page to initiate the e-sign process.

| Complete the info<br>electronic signatu    | rmation below to allow the applicant to login for<br>ire                    |
|--------------------------------------------|-----------------------------------------------------------------------------|
| I attest that I am the agent of applicant. | f record and all information taken was accurate to what was provided by the |
| Please enter the applicant's em            | ail address.                                                                |
| JCASE4IT@YAHDO.COM                         |                                                                             |
| Create a UserID.                           |                                                                             |
| CaseJ48                                    |                                                                             |
| If approved applicant would like           | e policy delivered.                                                         |
| Electronically                             |                                                                             |
| O Paper/Mail                               |                                                                             |
| Where should the policy be mai             | led?                                                                        |
| () Agent                                   |                                                                             |
| * Applicant                                |                                                                             |

Note: Each applicant can only have one User ID. The User ID cannot be shared or changed once it is created. The applicant's email address can be shared for more than one applicant, as long as the email address is not used as the User ID.

The applicant will receive an email from no=reply@iasadmin.com like the example below to login to our site *http://service.iasadmin.com/Americo* to sign their forms. The subject line will read: **Signing Your Americo Financial Life and Annuity Insurance Company Medicare Supplement Application**. The link is available to the applicant throughout the entire process should they need to login to their application.

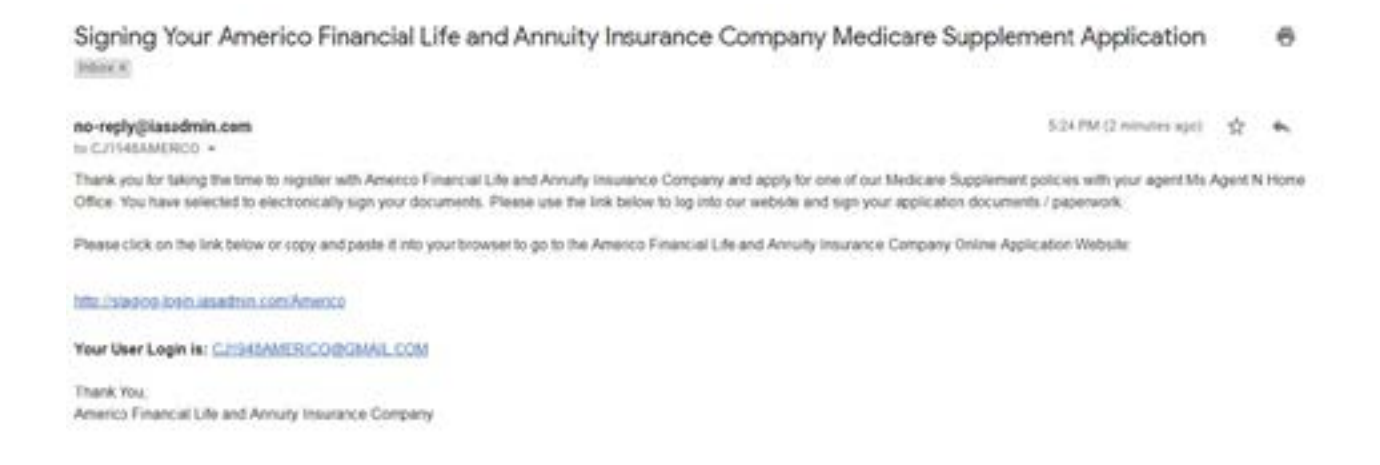

Once the email has been sent to the applicant with his/her user ID, you will be able to see the application status on this page for as long as he/she remains on this page or the application remains unsigned.

| Booments to be agreed by the applicant                         | $\frown$                                                                                                    |                                                   |
|----------------------------------------------------------------|----------------------------------------------------------------------------------------------------|---------------------------------------------------|
| Autom                                                          | No.                                                                                                    | Report                                            |
| Bet Actualize Tara                                             | These is a second second second second second second second second second second second second second second se                                                                                                    |                                                   |
| Attende                                                        |                                                                                                    | \/                                                |
| We are providing the following documents for the applicant's r | niwa                                                                                                    | $\bigcirc$                                        |
| Distances for applicant a solice                               |                                                                                                    | 894                                               |
| Online of Economy                                              | Ver                                                                                                    |                                                   |
| Service here                                                   | No.                                                                                                    |                                                   |
| Guide to Pearth Interance for Process with Medicans            | View                                                                                                    |                                                   |
| Basemetica.                                                    | New Control of Control of Control |                                                   |
| We are providing the following document(s) for the producer's  | review. The document(s) should be prodect, signed, and an                                                                                                    | of with the application and other sequined forms. |
| Booker Documents will be argued with the Application           |                                                                                                    | 5                                                 |
| Proton Dataset                                                 | Tes                                                                                                    | Page 14                                           |

You can also print out the unsigned forms for his/her files by selecting the "View" button. Once you leave this page, the documents/forms will no longer be available to view/print.

See page 28 for complete instructions on the email signature process for the applicant.

#### Voice Signature (Not available in FL)

Before you will be able to begin, you must select how the applicant would like the policy delivered. If they select 'Electronically' it will be emailed to the applicant. If 'Paper/Mail' is selected, then you must select if it is to be mailed to the 'Agent' or 'Applicant'.

| If approved applicant would<br>Dectronically                                                                                                    | like policy delivered:                                                                                                    |
|----------------------------------------------------------------------------------------------------|----------------------------------------------------------------------------------------------------|
| O Paper/Mail                                                                                                    |                                                                                                    |
| If the application is approve<br>Agent                                                                                                    | I, where should the paper policy be mailed?                                                                                                    |
| <ul> <li>Applicant</li> </ul>                                                                                                    |                                                                                                    |
| Preferred method of contact<br>O No Preference                                                                                                    |                                                                                                    |
| Select a Date and Time                                                                                                    |                                                                                                    |
| O Applicant will Call Now                                                                                                    |                                                                                                    |
| it trees to a protected date, a                                                                                                    | the set and any set of the set of the set of |
| signature process, please er<br>Business Hours<br>Monday through Friday (9 ar                                                                     | ter that information in the box below.<br>n to 5 pm - Eastern Time)                                                                                                    |
| signature process, please er<br>Business Hours<br>Monday through Friday (9 ar<br><i>Choose a Date and Time</i>                                    | ter that information in the box below.<br>n to 5 pm - Eastern Time)                                                                                                    |
| signature process, please er<br>Business Hours<br>Monday through Friday (9 ar<br>Choose a Date and Time<br>Primary Phone Number<br>(913) 261-2222 | ter that information in the box below.<br>n to 5 pm - Eastern Time)<br>referable                                                                                                    |

You have the option to place the phone call immediately or schedule for a later time. If you are going to place the call right away, select "Applicant will Call Now" under "Preferred method of contact".

If now is not a convenient time for the applicant, select the Date and Time from the drop down menu, and if there is an alternate phone number to call. Once you have filled in the required information. Click "Continue".

Calls can be made Monday through Friday, 9:00 am - 5:00 pm Eastern Time. Click "Continue".

| Date and Time                                               |
|-------------------------------------------------------------|
| Monday, July 30, 2018 - No Preference                       |
| Monday, July 30, 2018 - 3:00 pm to 4:00 pm - Eastern Time   |
| Monday, July 30, 2018 - 4:00 pm to 5:00 pm - Eastern Time   |
| Tuesday, July 31, 2018 - No Preference                      |
| Tuesday, July 31, 2018 - 9:00 am to 10:00 am - Eastern Time |

You will be taken to the 'Review' screen. Prior to making the call, you must be sure to have the applicant review all the of the necessary point-of-sale documents. You can view, print or email the documents from this screen or you can have the applicant go to *www.myamericomedsup.com* to view the documents.

Note: this will be the only time that you will be able to print these documents.

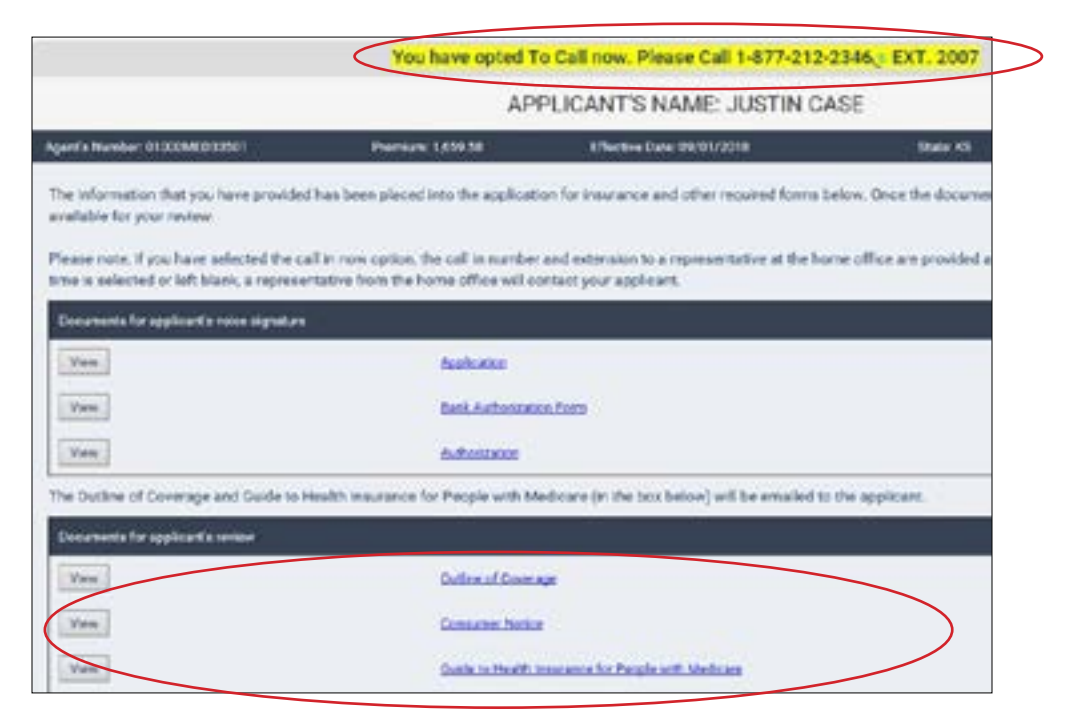

Once the documents have been reviewed by the applicant, you are ready to make the call. Start by calling the 800 number that is shown on the screen to complete the voice signature process.

Note: there are different extensions depending on whether you are writing an Open Enrollment (ext. 2006) or Underwritten (ext. 2007) case.

### **Voice Signature**

The voice signature call experience will begin by the applicant being notified that the call is being recorded and will be used in the underwriting process. We will verify that we are speaking with the applicant by asking them to verify their Date of Birth and Social Security Number.

Next:

- Verify high level eApplication questions confirm email address, height and weight, tobacco usage question is consistent with information entered on the eApplication.
- If Open Enrollment Case:

-Verify Part B Effective Date

- -First time Part B questions
- If Underwritten Case:
  - -Verify health information from the application
    - · Confirm all health questions were answered "NO"
  - -Verify premium
  - -Client provides verbal authorization to run prescription check
- Client provides the bank authorization if monthly bank draft was elected
- · Client provides voice signature

#### **Signature Pad**

Once you click on the 'Signature Pad' button, the first screen displayed is where the agent will sign. Sign your name and select where the paper policy should be mailed.

Once you have signed in the box, click 'Continue'.

| Provide Ag              | ent Signature                                                                              |
|-------------------------|--------------------------------------------------------------------------------------------|
| Ma                      | ny agent                                                                                   |
|                         | Signature OK 🔊                                                                             |
| If approved application | nt would like policy delivered:                                                            |
| O Paper/Mail            |                                                                                            |
| Where should the point  | olicy be mailed?                                                                           |
| # Applicant             |                                                                                            |
| *When the applica       | It signs their documents, please be aware that in addition to the policy documents, your s |
|                         |                                                                                            |
| Contin                  | Je Cancel                                                                                  |

The next screen is the consent to do business with us electronically. The applicant can opt out of doing business electronically or agree and continue with the electronic signing.

| Magner Arroy<br>Meen<br>Meen<br>Analetancel<br>ry Electronically<br>understand your rights a | your Privacy<br>Ameri                                                                                   | to Financial Life<br>Insuran<br>1-4                                                                                                   | Freed                                                                                                    |
|----------------------------------------------------------------------------------------------|----------------------------------------------------------------------------------------------------|----------------------------------------------------------------------------------------------------|----------------------------------------------------------------------------------------------------|
| We Protect     New     Assistance                                                            | your Preacy<br>Amount                                                                                   | on Ferancial Life<br>Instance<br>1-4                                                                                                  | e and Annually<br>non Company<br>1977-213-3166                                                                                                    |
| ny Electronically<br>understand your rights :                                                |                                                                                                    | itiec. Peace read                                                                                                    | the following                                                                                                    |
| ny Electronically<br>understand your rights :                                                | and and starting his                                                                                    | ities. Please read                                                                                                    | Inte folouino                                                                                                    |
| r cansert vill only apply<br>with America Financial UN<br>I them from our vebsite.           | to your online<br>a and Annuity<br>Adube Reader                                                         | e transactions in<br>Sesurance Comp<br>a required to ve                                                                               | éating to this<br>any. Heu can<br>war print the                                                                                                    |
| n electronically.                                                                            |                                                                                                    |                                                                                                    |                                                                                                    |
| t wast to sign electron                                                                      | scally                                                                                                  | VIN                                                                                                    | gree                                                                                                    |
|                                                                                              | with America Pinancial Of<br>d them from our vediate.<br>or electronically.<br>It wast to sign electron | uth America Princial Use and Amulty<br>a chem from our vedicite. Adube Reader<br>to electronically.<br>at wast to sign electronically | ush America Financial Use and Amulty Dissurance Comp<br>d them from our website. Adulte Reader a required to ver<br>o electronically.<br>It wast to sign electronically. |

If the applicant does opt out of the electronic signing, they will be presented with all of the required forms to print, sign, mail or fax. These forms should be mailed back to the agent's office for the agent's signature before forwarding to Americo's Medicare Supplement Department.

If the applicant agrees to continue electronically they will be presented with thier completed documents for review. The Application and Monthly Bank Draft Authorization Forms must be viewed in order to continue. Once the documents are opened, the applicant can print or save the documents to his/her computer.

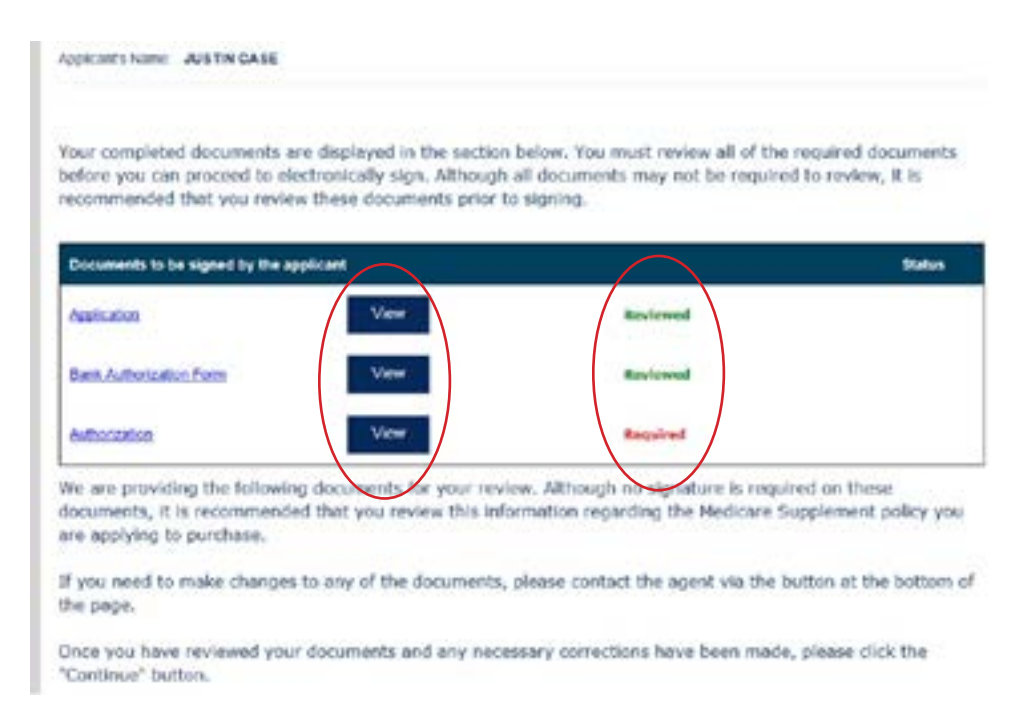

You must review all documents to be signed by the applicant before you can proceed to sign electronically. The applicant should carefully review each document to make sure the information is accurate prior to signing. Any changes or corrections need to be made to the application before the applicant signs. All required documents must be opened before the applicant will be allowed to continue. In the screen shot below, the "Continue" button is unavailable due to outstanding documents that need to be reviewed.

Once the documents have been reviewed the statuses will change to reviewed and the "Continue" button can be selected.

The applicant will be presented with a Binding Agreement Disclosure. This page will also display a list of all of the documents they are about to sign. To continue, the applicant should select the "Provide Signature" button.

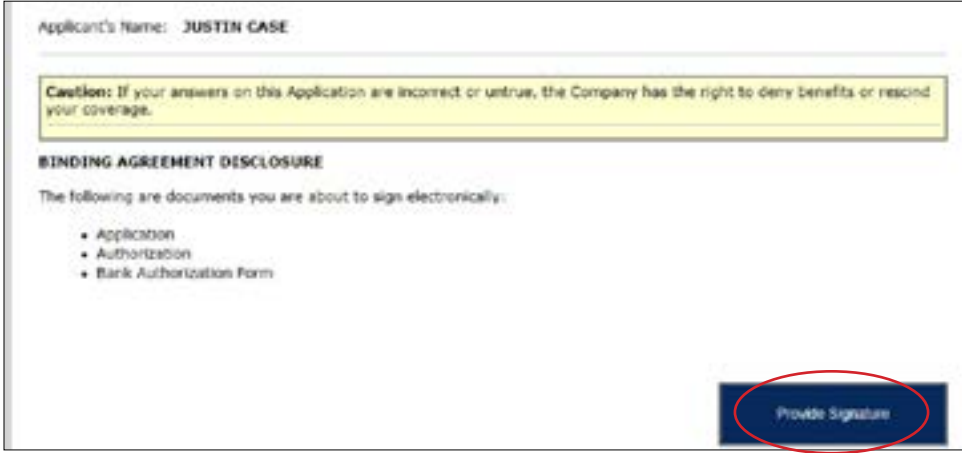

The applicant will need to sign inside the box. If desired, the signature can be erased and and started over by clicking "Clear Signature". Once signed, click 'Save Signature'.

| NDING AGREE                     | AT DISCIDINE:                                                           |        |
|---------------------------------|-------------------------------------------------------------------------|--------|
| <ul> <li>Application</li> </ul> | Please provide pour signature.                                          |        |
|                                 | Your signature is required before proceeding a Signat<br>Save Signature | tarie  |
| i dante dense del m             | 0                                                                       | 1000 C |
|                                 |                                                                         |        |
|                                 |                                                                         |        |

The Binding Agreement Disclosure will display again. The saved signature will be used to sign the document(s). By clicking on the 'Sign Documents' button, they applicant will be signing the listed documents.

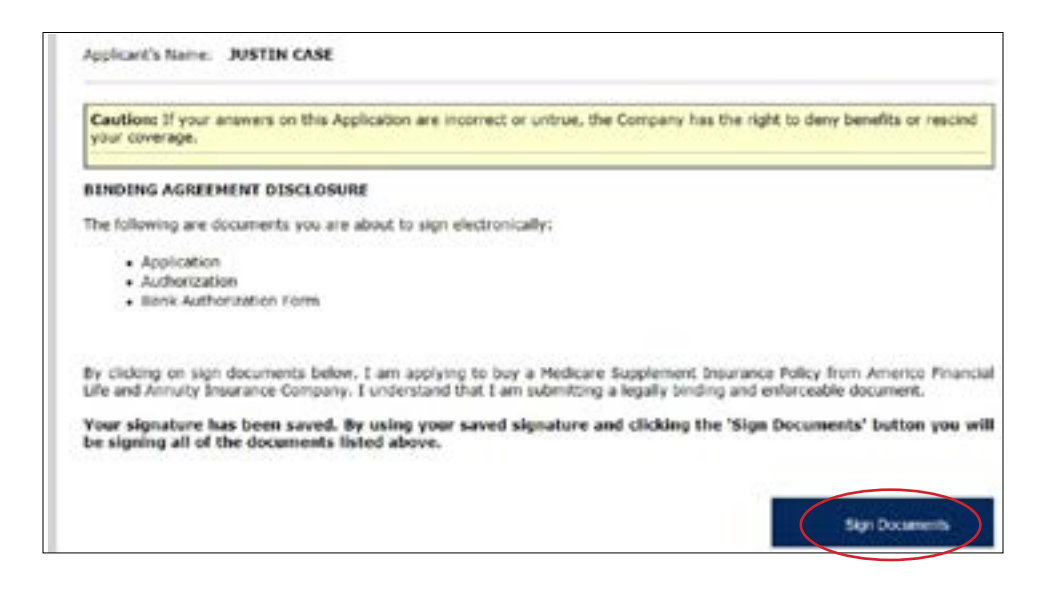

The application and documents will be reviewed and processed. Do not hit any buttons during this process.

|                                                                               | Regimer                                          | Apply        | Roter                       | 541                                    | Task                         |
|-------------------------------------------------------------------------------|--------------------------------------------------|--------------|-----------------------------|----------------------------------------|------------------------------|
| Sign                                                                          | 0<br>10                                          | In Protect Y | our Privacy<br>of America ( | Insected Life an<br>Insectory<br>1-877 | d Annul<br>Compte<br>212-234 |
| applicate's name: 304 0<br>Fraud Warning: Any para<br>containing are material | Q Mease Welt                                     |              |                             | lication for insu-                     | and .                        |
| a fraudulent insurance as<br>RIMOUNG AGRIEMENT (                              | Your application is being reviewed. This may tak |              | -                           |                                        |                              |
| Application     Authorization                                                 |                                                  |              |                             |                                        |                              |

Once the required forms for the applicant are officially signed, the applicant can view, print or download these documents by clicking on the blue link to open the document.

| Applicant's Name: JUSTIN CASE                                                                                  |                                                           |
|----------------------------------------------------------------------------------------------------|-----------------------------------------------------------|
| The electronic signing of the documents below has been successful<br>signed document, you may click on it now. | ly completed. If you would like to view, download or prin |
|                                                                                                    |                                                           |
| Signed Documents                                                                                               | Signature                                                 |
| Signed Documents<br>Application                                                                                | Signature                                                 |
| Signed Documents Application Authorization                                                                     | Signature<br>Signed<br>Signed                             |

The online eApplication submission is complete. The applicant is done, and you can logout at this point.

## CONTINUE WITH AN EAPPLICATION IN PROGRESS

In order to locate an application that was previously started with this function, you will need either the User ID that you assigned to the applicant OR the applicant's last name and telephone number.

| Search by User ID or I                      | Demographic Information |  |
|---------------------------------------------|-------------------------|--|
|                                             |                         |  |
| Name anther a liner 18 isr shall Rame and I | singlights Number       |  |
| iner We                                     | 122                     |  |
| Last Name                                   | and and                 |  |
| Telephone Numbers                           |                         |  |
| e Main Menu                                 | Q Search                |  |
|                                             |                         |  |

You can also search through a list of all eApplications that have already been started.

| Search                             | Parameters     | Search     |             |            |                       |                  |                        |                       |                  |      |
|------------------------------------|----------------|------------|-------------|------------|-----------------------|------------------|------------------------|-----------------------|------------------|------|
| Applica                            | int Last Name  |            |             |            | 1                     |                  |                        |                       |                  |      |
| Applica                            | int #          | -          |             |            | j.                    |                  |                        |                       |                  |      |
| Applica                            | int Phone      | $\bigcirc$ |             |            | 544                   |                  |                        |                       |                  |      |
| Applica                            | int User Login |            |             |            | ]                     |                  |                        |                       |                  |      |
| Date F                             | rom            |            |             |            |                       |                  |                        |                       |                  |      |
| Status                             | D              | 0.000      |             |            |                       |                  |                        |                       |                  |      |
|                                    |                | O signed O | Unsigned ®# | ui j       |                       |                  |                        |                       |                  |      |
|                                    |                |            |             |            |                       |                  |                        | 2 Setresh             |                  | 15 1 |
| Agent<br>Nome                      | Guer Login     | Last Name  | Fist Name   | Applicant# | Application<br>Status | Applicant Phone  | Date of<br>Application | Requested<br>SHI Date | Agent<br>Toolbox | We   |
| KOME<br>DERICE<br>AS<br>AGENT<br>4 |                | PARLIPS    | FRED        | 5750020699 | Unsigned              | (818) 824-2238   | 09/09/2018             | 10/01/2018            |                  |      |
| IOME<br>SERICE,<br>AS              |                | MONEMAKER  | JOHN        | 8          | Unsigned              | (800) 233-0801 🖓 | 09/17/2018             | 10/01/2018            |                  |      |
| NGENT<br>N                         |                |            |             |            |                       |                  |                        |                       |                  |      |

To select an application, click on the blue applicant #. If the applicant number is black and not underlined, then the application has been signed and cannot be changed.

## MAKING CHANGES TO AN EAPPLICATION BEFORE THE USER ID IS SENT

All of the screens during the agent's data entry process have a back button to return to the previous screens if an error is made.

You can also make changes by selecting the 'Make Changes' button. This button will appear in the bottom right hand corner as long as the user ID has not been emailed to the applicant.

## MAKING CHANGES TO AN APPLICATION AFTER THE USER ID HAS BEEN SENT

After the User ID has been sent, in order for the you to be able to make changes you will need to select the "Make Changes" button.

## RESEND EMAIL

| ApertMass  | × | Americo                                                                                                    | 1                                                                                                    |
|------------|---|----------------------------------------------------------------------------------------------------|----------------------------------------------------------------------------------------------------|
| Second Co. | 2 |                                                                                                    |                                                                                                    |
| No.        |   |                                                                                                    | intering tor                                                                                                    |
| Salary 1   |   |                                                                                                    | APTLI                                                                                                    |
|            |   | Instrument control time to the second second sec | APPLIC<br>Exclusion of the applicant are evaluated<br>in presents.<br>The consent and closs Trapper'. They up<br>pre-Continue' learning the termination<br>of table to the initial closs of the termination<br>of table to the initial closs of the termination of<br>bottom before restricting the applicable<br>of table to the initial closs of the termination of<br>bottom before restricting the applicable<br>of table to the initial closs of the termination of<br>table to the initial closs of the termination of the<br>processes. |
|            |   |                                                                                                    |                                                                                                    |
|            |   |                                                                                                    |                                                                                                    |

## EMAIL SIGNING - APPLICANT'S VIEW AND SCREENS

Below are the screens the applicant may encounter when signing document's electronically, should you need to assist with navigation.

The applicant will receive the following email:

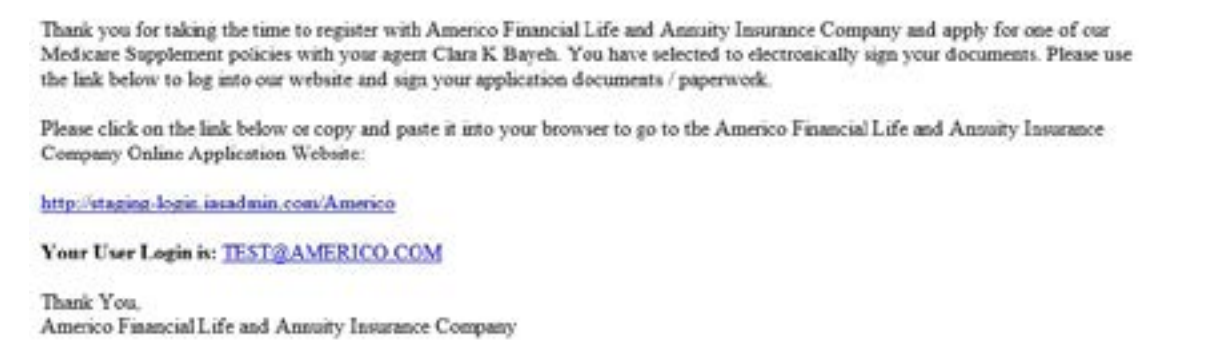

This is the User Login ID that you created for the applicant. To go directly to our website, the applicant should click on the blue link in the email. If you are taking the application over the phone, or the applicant is having trouble receiving the email, you can give the applicant the website address,

*http://service.iasadmin.com/Americo*, to type into their browser. You will have to verbally tell them the User Login that you created for them. Once on the website, the applicant will need to enter the User Login ID that you created.

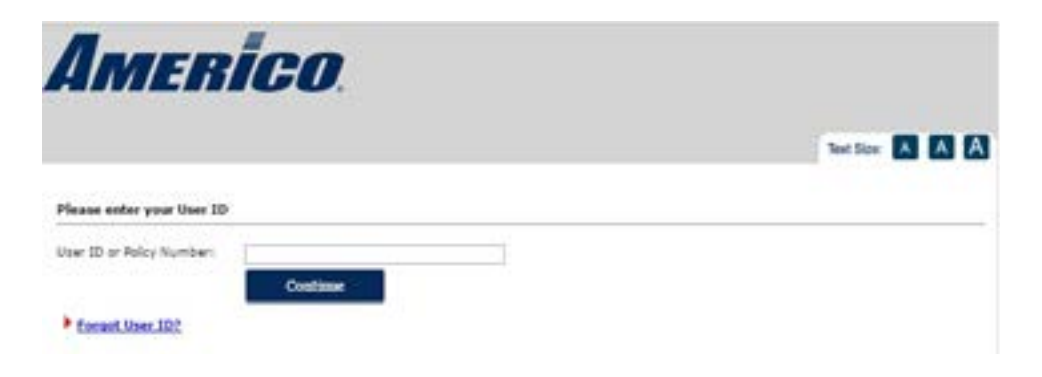

The applicant will need to enter the date of birth and phone number entered on the application. The applicant will need to create his/her own unique password that is between 8-12 characters long. The password may contain letters, numbers and symbols – please keep in mind the Applicants password is "case sensitive."

| Please complete the need  | a percev and click the continue button. |                                                                 |
|---------------------------|-----------------------------------------|-----------------------------------------------------------------|
| User ID or Policy Number: | ANGLE WILKINSON & AMERICO. COM          | 3                                                               |
| DOB:                      | DD                                      |                                                                 |
| Telephone Number:         | [                                       |                                                                 |
| Create a Password:        |                                         |                                                                 |
| Pagaverils                |                                         | Your password may include a combination of letters, numbers and |
| Confirm Restourd)         |                                         | Base and must be \$ - 12 charactery long.                       |

If the applicant receives an error on this page there are 3 things that the agent can check to assist them:

- 1. Are they entering the User ID as it appears in their email
- 2. Verify the Date of Birth and Phone Number. The application may need to be corrected if either was incorrectly entered on the application
- 3. Remind the applicant that his/her password is case sensitive

Once assigned, the User ID cannot be changed. However, if the applicant's date of birth or phone have been recorded incorrectly, you can log back in, select the 'Make Changes' button, and make any necessary changes

See page 31 for complete instructions on making changes to an application after the User ID has already been created.

Once the applicant has successfully logged in to the on-line application, the first screen displayed is the consent to do business with us electronically. The applicant can opt out of doing business electronically or agree and continue with the electronic signing transaction.

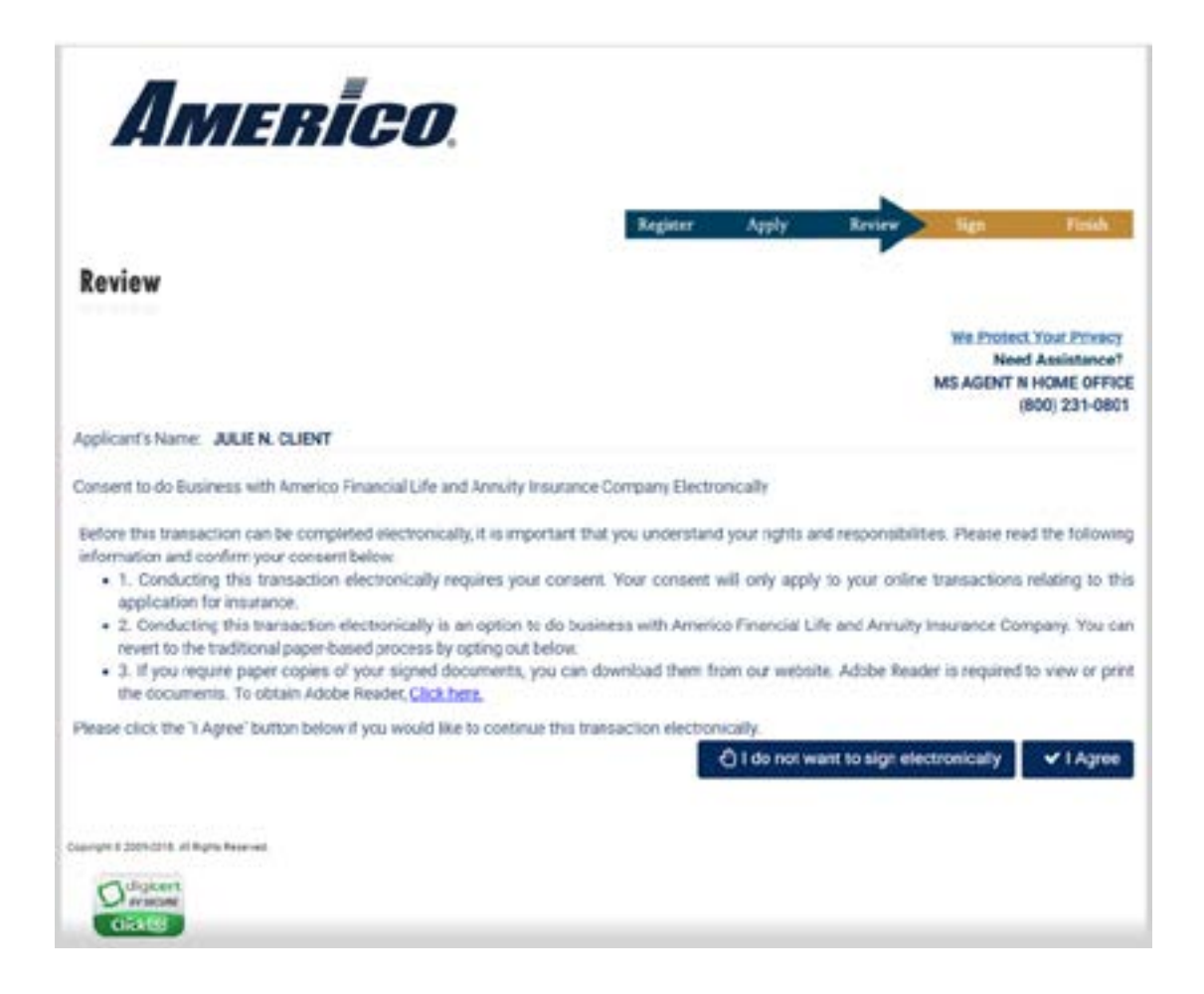

If the applicant does opt out of the electronic signing, they will be presented with all of the required forms to print, sign, mail, or fax. These forms should be mailed back to the agent's office for the agent's signature before forwarding to the Americo Medicare Supplement Department.

Once the applicant agrees to continue electronically they will be presented with their completed documents for review. The eApplication and Monthly Bank Authorization forms must be viewed in order to continue. Once the documents are opened, the applicant can print or save the documents to his/her computer.

|                                                                                                    | Register Apply Review Rgs Flath                                                                                                    |
|----------------------------------------------------------------------------------------------------|----------------------------------------------------------------------------------------------------|
| eview                                                                                                    |                                                                                                    |
|                                                                                                    | We Protect Your Privace<br>Need Assistance?<br>MS AGENT N HOME OFFIC<br>(900) 231-080                                                                                                    |
| pleants hame: JULE N. CUENT                                                                                                    |                                                                                                    |
| or completed documents an<br>fore you can proceed to all<br>commended that you review                                                                                                    | re displayed in the section below. You must review all of the required documents<br>ectronically sign. Although all documents may not be required to review, it is<br>w these documents prior to signing.                                                                                               |
| Look and a look and a look a look a look a look a look a look a look a look a look a look a look a look a look                                                                                                    | View Regulard                                                                                                    |
| Lank Autorization Form                                                                                                    | Varia Regulated                                                                                                    |
| L Montagione                                                                                                    | Max. Bendered                                                                                                    |
| is recommended that you re                                                                                                    | eview this information reparding the Medicare Supplement policy you are applying to                                                                                                    |
| is recommended that you n<br>urchase.<br>I you need to make changes<br>he page.                                                                                                    | eview this information reparding the Medicare Supplement policy you are applying to<br>to any of the documents, please contact the agent via the button at the bottom of                                                                                                    |
| is recommended that you n<br>urchase.<br>You need to make changes<br>to page.<br>nce you have reviewed your<br>Continue" button.                                                                                                    | eview this information reparding the Medicare Supplement policy you are applying to<br>to any of the documents, please contact the agent via the button at the bottom of<br>r documents and any necessary corrections have been made, please click the                                                  |
| Is recommended that you n<br>unchase.<br>You need to make changes<br>to page.<br>noe you have reviewed your<br>Continue" button.                                                                                                    | eview this information reparding the Medicare Supplement policy you are applying to<br>to any of the documents, please contact the agent via the button at the bottom of<br>r documents and any necessary corrections have been made, please click the<br>Date                                          |
| Is recommended that you n<br>unchase.<br>you need to make changes<br>a page.<br>noe you have reviewed your<br>continue" button.<br>Decement for the postcost make<br>Defined Controls                                                                                                    | eview this information reparding the Medicare Supplement policy you are applying to<br>to any of the documents, please contact the agent via the button at the bottom of<br>r documents and any necessary corrections have been made, please click the<br><b>Deter</b>                                  |
| Is recommended that you nurchase.<br>you need to make changes<br>to page.<br>nce you have reviewed your<br>continue" button.                                                                                                    | eview this information reparding the Medicare Supplement policy you are applying to<br>to any of the documents, please contact the agent via the button at the bottom of<br>r documents and any necessary corrections have been made, please click the<br><b>Dote:</b><br><b>Dote:</b><br><b>Server</b> |
| Is recommended that you n<br>urchase.<br>If you need to make changes<br>to pape.<br>noe you have reviewed your<br>Continue" button.<br>Dottine of Country<br>Duttine of Country<br>Duttine of Country<br>Duttine of Country<br>Duttine of Country<br>Duttine of Country<br>Duttine of Country<br>Duttine of Country<br>Duttine of Country                                       | eview this information reparding the Medicare Supplement policy you are applying to<br>to any of the documents, please contact the agent via the button at the bottom of<br>r documents and any necessary corrections have been made, please click the<br><b>Doke</b><br>View<br>Supplement<br>View     |
| Is recommended that you n<br>unchase.<br>If you need to make changes<br>he pape.<br>Ince you have reviewed your<br>Continue" button.<br>Decommender exclanations<br>Outline of Coverses<br>Outline of Coverses<br>Outline of Coverses<br>Outline of Coverses<br>Outline of Coverses<br>Outline of Coverses<br>Outline of Coverses<br>Outline of Coverses<br>Outline of Coverses | eview this information reparding the Medicare Supplement policy you are applying to<br>to any of the documental please contact the agent via the button at the bottom of<br>r documents and any necessary corrections have been made, please click the<br>View<br>View<br>View<br>View<br>View          |

You must review all documents to be signed by the applicant before you can proceed to sign electronically. The applicant should carefully review each document to make sure the information is accurate prior to signing. Any changes or corrections need to be made to the application before the applicant signs. All required documents must be opened before the applicant will be allowed to continue. The "Continue" button is unavailable due to outstanding documents that need to be reviewed.

If there are any changes that need to be made, click on the "Inform Agent of Changes' button.

The applicant would type in their changes in the box provided, enter phone number and then click "Save".

| ctronical<br>these d | Inform Agent of corrections                     | lat be required to                     |
|----------------------|-------------------------------------------------|----------------------------------------|
|                      | Van                                             |                                        |
| -                    | Please specify the changes:<br>(rec. 201 plane) |                                        |
| documi<br>view thi   |                                                 | sture is required<br>Supplement policy |
| to any ol            | Phone Number:                                   | a pent via the butto                   |
| docume               |                                                 | e been made, ple                       |

You would receive an email from the applicant with the changes. You would then need to open that case number and make changes to the application.

Once the documents have been reviewed the statuses will change "to reviewed" in green and the "Continue" button can be selected.

The applicant will be presented with a Binding Agreement Disclosure. This page will also display a list of all of the documents they are about to sign. To continue, the applicant should select the "Sign Documents" button.

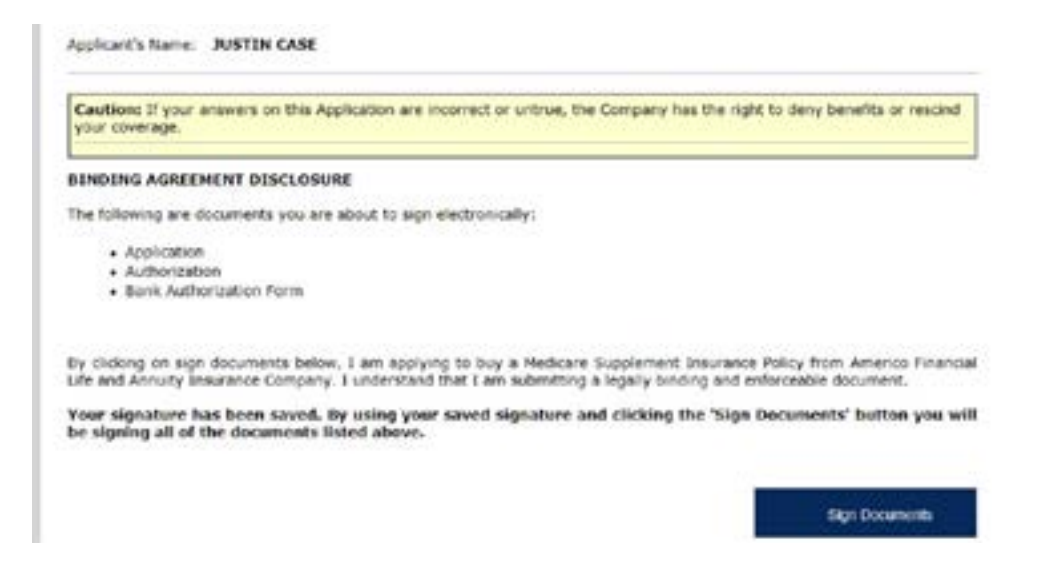

The application will be reviewed. Allow the documents to be processed. Do not hit any buttons during this process.

|                                                         | Regimer                                                                                                    | Apply.                                                                                                    | Review      | 541                                          | Daak              |
|---------------------------------------------------------|----------------------------------------------------------------------------------------------------|----------------------------------------------------------------------------------------------------|-------------|----------------------------------------------|-------------------|
| Cine                                                    | 0                                                                                                    | We Protect Y                                                                                                    | out Privacy |                                              |                   |
| siĝa                                                    | 8                                                                                                    | Res<br>Assistance                                                                                               | nd America  | Financial Life and<br>Insumance C<br>1-877-2 | Annul<br>Internet |
| applicate's name: 304 C                                 |                                                                                                    |                                                                                                    |             | 1                                            |                   |
| Receiption in the second                                | Q Please Walt                                                                                                    |                                                                                                    |             | for the local day                            |                   |
| opitaining any materially<br>a fraudulent linustance as |                                                                                                    |                                                                                                    |             | tarfail thereta con                          | and a             |
| RINDING ACREEMENT #                                     | Your application is being redewed. This may take                                                                 |                                                                                                    |             |                                              |                   |
| The following are document                              | and the second second second second second second second second second second second second second second second | an sealain an sealain an sealain an sealain an sealain an sealain an sealain an sealain an sealain an sealain a | 1994.1      |                                              |                   |
| Application                                             |                                                                                                    |                                                                                                    |             |                                              |                   |

Once the required forms for the applicant are officially signed, the applicant can view, print or download these documents by clicking on the blue link to open the document.

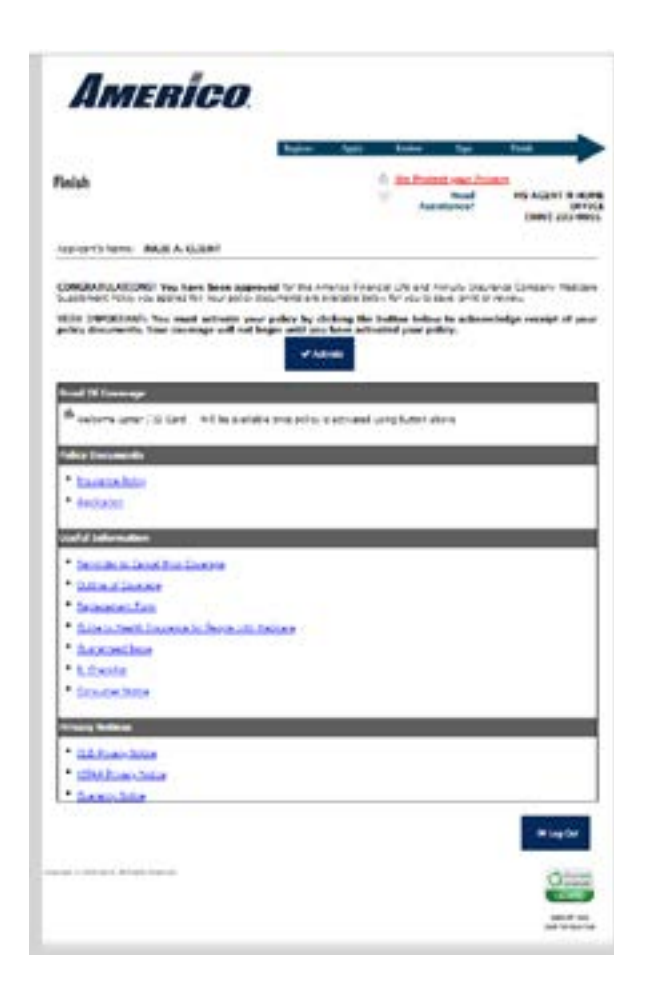

The eApplication submission process is complete. The applicant is done. They can logout and close their web browser at this point.

## ACTIVATING A POLICY

# For use in Kentucky, Lousianna, Nebraska, South Dakota, and West Virginia where a Policy Delivery Receipt is Required.

When the applicant has been approved, a page is displayed when an applicant logs in to the website. The applicant will be presented with their insurance policy, all forms they electronically signed, a variety of useful forms and privacy notices. All of these documents can be printed and/or downloaded to their computer.

|                                                                                                    | Register                                                 | Apply                          | Review                   | Sign                        | Finish                                    |
|----------------------------------------------------------------------------------------------------|----------------------------------------------------------|--------------------------------|--------------------------|-----------------------------|-------------------------------------------|
| linich                                                                                                    |                                                          | 0                              | We Prote                 | ct your Priv                | 0CV                                       |
|                                                                                                    |                                                          |                                | Assi                     | Need<br>stance?             | MS AGENT N HOM<br>OFFIC<br>(800) 231-0801 |
| Applicant's Name: JULIE A. CLIEN                                                                                                    | r                                                        |                                |                          |                             |                                           |
| CONGRATULATIONSI You have be<br>Supplement Policy you applied for. Yo                                                                                                    | en approved for the Ame                                  | rico Financia<br>allable below | Life and A               | nnuity Insurative, print or | ance Company Medicare<br>review.          |
| VERY IMPORTANT: You must act<br>policy documents. Your coverage                                                                                                    | ivate your policy by click<br>will not begin until you h | king the bu<br>have activat    | tton below<br>ed your po | i to acknow<br>licy.        | ledge receipt of your                     |
|                                                                                                    |                                                          |                                |                          |                             |                                           |
| Proof Of Coverage                                                                                                    | _                                                        |                                |                          |                             |                                           |
| Proof Of Coverage                                                                                                    | be available once policy is a                            | activated usin                 | ng button ab             | ove                         |                                           |
| Proof Of Coverage                                                                                                    | be available once policy is a                            | activated usi                  | ng button ab             | ove                         |                                           |
| Proof Of Coverage<br>Welcome Letter / ID Card Will<br>Policy Documents<br>Insurance Policy                                                                                                    | be available once policy is a                            | activated usin                 | ng button ab             | ove                         |                                           |
| Proof Of Coverage<br>Welcome Letter / ID Card Will<br>Policy Documents<br><u>Insurance Policy</u><br>Application                                                                                                    | be available once policy is a                            | activated usi                  | ng button ab             | ove                         |                                           |
| Proof Of Coverage<br>Welcome Letter / ID Card Will<br>Policy Documents<br>Insurance Policy<br>Actilization<br>Useful Information                                                                                                    | be available once policy is a                            | activated usi                  | ng button ab             | ove                         |                                           |
| Proof Of Coverage<br>Welcome Letter / ID Card Will<br>Policy Documents<br><u>Insurance Policy</u><br><u>Actification</u><br>Useful Information<br><u>Berninder to Cancel Prior Coverage</u>                                                                                                    | be available once policy is a                            | activated usi                  | ng button ab             | ove                         |                                           |
| Proof Of Coverage<br>Welcome Letter / ID Card Will<br>Policy Documents<br>Insurance Policy<br>Accelication<br>Useful Information<br>Beminder to Cancel Prior Coverage                                                                                                    | be available once policy is a                            | activated usi                  | ng button ab             | ove                         |                                           |
| Proof Of Coverage<br>Welcome Letter / ID Card Will<br>Policy Documents<br>Insurance Policy<br>Actilization<br>Useful Information<br>Reminder to Cancel Prior Coverage<br>Outline of Coverage<br>Replacement Form                                                                                                    | be available once policy is a                            | activated usi                  | ng button ab             | ove                         |                                           |
| Proof Of Coverage<br>Welcome Letter / ID Card Will<br>Policy Documents<br>Insurance Policy<br>Accelication<br>Useful Information<br>Beminder to Cancel Prior Coverage<br>Dutline of Coverage<br>Replacement Form<br>Guide to Health Insurance for Per                                                                          | be available once policy is a                            | activated usi                  | ng button ab             | ove                         |                                           |
| Proof Of Coverage<br>Welcome Letter / ID Card Will<br>Policy Documents<br>Insurance Policy<br>Acclication<br>Useful Information<br>Berninder to Cancel Prior Coverage<br>Cuttine of Coverage<br>Replacement Form<br>Guide to Health Insurance for Per<br>Guide to Health Insurance for Per                                     | be available once policy is a                            | activated usi                  | ng button ab             | ove                         |                                           |
| Proof Of Coverage<br>Welcome Letter / ID Card Will<br>Policy Documents<br>Insurance Policy<br>Acclication<br>Useful Information<br>Beminder to Cancel Prior Coverage<br>Cuttine of Coverage<br>Reclacement Form<br>Guide to Health Insurance for Per<br>Guide to Health Insurance for Per<br>Guide to Health Insurance for Per | be available once policy is a                            | activated usi                  | ng button ab             | ove                         |                                           |

The applicant will not have access to his/her ID card and the policy will not be active in our system until the applicant has activated it by clicking the "Activate" button.

After the "Activate" button has been selected the Welcome Letter / ID Card can be viewed, printed or downloaded. The policy is now active and the applicant can select the 'Log Out' button in the bottom right hand corner or close their browser.

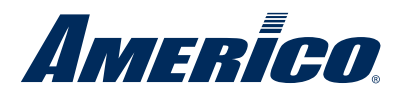

Americo Financial Life and Annuity Insurance Company 300 W. 11th Street Kansas City, MO 64105

#### **About Americo**

For over 100 years, Americo Life, Inc.'s family of insurance companies has been committed to providing the life insurance and annuity products you need to protect your mortgage, family, and future.<sup>1</sup> We listen to what you want from an insurance policy or annuity and do our best to provide a proper solution for your individual situation.

Innovative thinking has helped us build a strong financial foundation for our business. Americo Financial Life and Annuity Insurance Company (Americo) is a member of the Americo Life, Inc. family of companies. Americo Life, Inc., is one of the largest, independent, privately held insurance groups in the United States<sup>2</sup> with \$6.6 billion in assets for year-end 2017.<sup>3</sup>

<sup>1</sup>Americo Life, Inc. is a holding company and is not responsible for the financial condition or contractual obligations of its affiliate insurance companies.

<sup>2</sup>"Admitted Assets, Top Life Writers-2015," A.M. Best Co., as of July 2017.

<sup>3</sup>Information is as of year end 2017 on a consolidated basis for Americo Financial Life and Annuity Insurance Company and the other life insurance subsidiaries of Americo Life, Inc., unless otherwise indicated. Information is prepared on the basis of generally accepted accounting principles (GAAP).

#### Important Information

Americo Financial Life and Annuity Insurance Company is authorized to conduct business in the District of Columbia and all states except NY and VT.

Americo Medicare Supplement (Policy Series 500) is underwritten by Americo Financial Life and Annuity Insurance Company (Americo), Kansas City, MO, and may vary in accordance with state laws. Some products and benefits may not be available in all states.

Neither Americo Financial Life and Annuity Insurance Company nor any agent representing Americo Financial Life and Annuity Insurance Company is authorized to give legal or tax advice. Please consult a qualified professional regarding the information and concepts contained in this material.

Neither Americo nor its Medicare Supplement insurance policy are connected with or endorsed by the US government or the federal Medicare program.

Copyright Americo Financial Life and Annuity Insurance Company 2018.